## **Table of Contents**

| Valiutinės operacijos                                              | . 3 |
|--------------------------------------------------------------------|-----|
| 1. Pirkimai                                                        | . 3 |
| 1.1. Pirkimo sąskaitos įvedimas                                    | . 3 |
| 1.2. Apmokėjimo įvedimas                                           | . 4 |
| 1.2.1. Apmokėjimas Pirkimo sąskaitos valiuta                       | . 5 |
| 1.2.2. Apmokėjimas kita valiuta nei Pirkimo sąskaitos valiuta      | . 6 |
| 1.3. Išankstiniai apmokėjimai                                      | . 7 |
| 1.4. Sudengimai                                                    | . 7 |
| 1.4.1. Pirkimo sąskaitos valiuta                                   | . 7 |
| 1.4.2. Skirtingos išankstinio ir pirkimo sąskaitos valiutos        | . 8 |
| 1.5. Tiekėjo skolos peržiūra                                       | . 8 |
| 1.6. Tiekėjo skola / Didžioji knyga                                | 10  |
| 2. Pardavimai                                                      | 11  |
| 2.1. Pardavimo sąskaitos įvedimas                                  | 11  |
| 2.2. Pinigų gavimo įvedimas                                        | 12  |
| 2.2.1. Pinigų gavimas Pardavimo sąskaitos valiuta                  | 12  |
| 2.2.2. Pinigų gavimas kita valiuta nei Pardavimo sąskaitos valiuta | 13  |
| 2.3. Išankstiniai pinigų gavimai                                   | 13  |
| 2.4. Sudengimai                                                    | 14  |
| 2.4.1 Pardavimo sąskaitos valiuta                                  | 14  |
| 2.4.2.Skirtingos išankstinio ir pardavimo sąskaitos                | 15  |
| 2.5. Pirkėjo skolos peržiūra                                       | 15  |
| 2.6. Pirkėjo skola / Didžioji knyga                                | 17  |
| 3. Valiutos pirkimo operacija                                      | 18  |
| 4. Valiutinių buh. sąskaitų perskaičiavimas                        | 20  |
| 4.1. Valiutinių skolų buh. sąskaitų perskaičiavimas                | 20  |
| 4.2. Valiutinių banko buh. sąskaitų perskaičiavimas                | 21  |

# Valiutinės operacijos

Valiutinių operacijų skiltyje bus aprašomos pirkimo / pardavimo operacijos skirtingomis valiutomos.

## 1. Pirkimai

## 1.1. Pirkimo sąskaitos įvedimas

Jeigu norima įvesti pirkimo sąskaitą kita valiuta, tuomet viską vedame, kaip įprastą pirkimo sąskaitą (http://wiki.directo.ee/lt/or\_arve#pirkimo\_saskaitu\_sukurimas), tik pasikeičiame valiutą laukelyje **VALIUTA**.

Paspaudus du kartus ant laukelio VALIUTA, Jums atsidaro esamos valiutos bei jų kursai pirkimi sąskaitos datai. Jeigu reikia naujos valiutos, ją galite susikurti: http://wiki.directo.ee/lt/valiutos

| Valiuta |            |             |
|---------|------------|-------------|
| EUR     | 01.04.2020 | 1.00000000  |
| GBP     | 01.04.2020 | 1.128120664 |
| NOK     | 01.04.2020 | 0.086880973 |
| PLN     | 01.04.2020 | 0.219751242 |
| SEK     | 01.04.2020 | 0.090405287 |
| TRY     | 01.04.2020 | 0.138767467 |
| USD     | 01.04.2020 | 0.912741877 |

Pasirinkus valiutą, Jums įkrenta tos dienos valiutos kursas. Sukūrus naują valiutą, valiutos kursai atsinaujina kas naktį iš Europos centrinio banko.

| Įvykis Prekių priėm                                         | imas Data from e-i                                                      | Išsaugoti El. pašta<br>invoice                                    | as Spausdinti                                                          | Naikinti 🔰 F                                                          | << >>                                                                                    | Būklė Rody                      | /ti                                                    | 2                   |
|-------------------------------------------------------------|-------------------------------------------------------------------------|-------------------------------------------------------------------|------------------------------------------------------------------------|-----------------------------------------------------------------------|------------------------------------------------------------------------------------------|---------------------------------|--------------------------------------------------------|---------------------|
| Numeris 2000007                                             | ,                                                                       |                                                                   |                                                                        |                                                                       |                                                                                          |                                 |                                                        |                     |
| Tiekėjas 21114                                              | UAB PT                                                                  | 0                                                                 |                                                                        | VAT Reg No                                                            | LT10009283761                                                                            | Tiekėjo S-F nu                  | umeris                                                 |                     |
| <sup>v</sup> inigų gavėjas 21116                            | UAB Oa                                                                  | zė                                                                |                                                                        | VAT Reg No                                                            | • LT1111223313                                                                           | 5                               | Survey                                                 |                     |
|                                                             |                                                                         |                                                                   |                                                                        |                                                                       | Pagr.                                                                                    | Vizavimas O                     | Pridėti laukai                                         |                     |
| Sąskaitos data                                              | 01.04.2020 10:31:00                                                     | Vartotojas                                                        | META                                                                   | Banko kodas                                                           | _                                                                                        |                                 | Pirk. užsakymas                                        |                     |
| Apmok. terminai                                             | 30                                                                      | Objektas                                                          |                                                                        | Sąskaitos nr.                                                         | T109398177182992                                                                         | 23                              | Priėmimas                                              |                     |
| Apmok. data                                                 | 01.05.2020                                                              | Kreditinė sąskaita                                                | 4431                                                                   | Inf. nuoroda                                                          |                                                                                          |                                 | Kredituojama sąskaita                                  |                     |
| Korespondencijos data                                       | 01.04.2020 10:31:00                                                     | Projektas                                                         |                                                                        | Turtas                                                                |                                                                                          |                                 | Internal Invoice                                       |                     |
|                                                             |                                                                         | Kilmės šalis                                                      | DE (Vokietija)                                                         | Sutarties tipas                                                       | 11 (Negraž. pirkimas                                                                     | s parda 🔻                       | Expence                                                |                     |
| Išrašymo data                                               | 01.04.2020 10:31:00                                                     | Tipas                                                             | ▼                                                                      | Būklė                                                                 | (pasirinkite būkle V                                                                     | 1                               |                                                        |                     |
| Taisymas                                                    |                                                                         | Taisymo aprašymas                                                 |                                                                        |                                                                       | , i i i i i i i i i i i i i i i i i i i                                                  |                                 |                                                        | lšsk. pagal išteklj |
| Pastaba                                                     |                                                                         |                                                                   |                                                                        |                                                                       |                                                                                          |                                 | El paštas                                              |                     |
| Int commont                                                 |                                                                         |                                                                   |                                                                        |                                                                       |                                                                                          |                                 |                                                        |                     |
| int comment                                                 |                                                                         |                                                                   |                                                                        |                                                                       |                                                                                          |                                 |                                                        |                     |
| askutinį kartą išsaugojo:                                   | META 01.04.2020 10:                                                     | 38:06                                                             |                                                                        | įterp                                                                 | ti receptą Masini                                                                        | is įkėlimas                     |                                                        |                     |
| askutinį kartą išsaugojo:<br>Valiuta USD                    | META 01.04.2020 10:<br>PVM s                                            | 38:06<br>uma 0                                                    | .00 Suma be PVM                                                        | [terp<br>1000.00 F                                                    | ti receptą Masini<br>Padalinta suma                                                      | is įkėlimas                     | Išankstinis apmokėjima:                                | s 0.0               |
| askutinį kartą išsaugojo:<br>Valiuta USD<br>Valiutos kursas | META 01.04.2020 10:<br>PVM s<br>0.912741877 Apvalini                    | 38:06<br>uma 0<br>imas 0                                          | .00 Suma be PVM<br>.00 Suma su PVM                                     | [terp<br>1000.00 F<br>1000.00                                         | ti receptą Masini<br>Padalinta suma<br>Skirtumas                                         | is įkėlimas                     | lšankstinis apmokėjima<br>Skol                         | s 0.(<br>a 1000.(   |
| askutinį kartą išsaugojo:<br>Valiuta USD<br>faliutos kursas | META 01.04.2020 10:<br>PVM s<br>0.912741877 Apvalini                    | 38:06<br>uma 0<br>imas 0                                          | .00 Suma be PVM<br>.00 Suma su PVM<br>Baziné valiuta                   | [terp<br>1000.00 F<br>1000.00<br>912.74                               | ti receptą Masini<br>Padalinta suma<br>Skirtumas                                         | is įkėlimas                     | lšankstinis apmokėjima<br>Skol                         | s 0.0               |
| askutinį kartą išsaugojo:<br>Valiuta USD<br>faliutos kursas | META 01.04.2020 10:<br><b>PVM s</b><br>0.912741877 Apvalini             | 38:06<br>uma 0<br>imas 0                                          | .00 Suma be PVM<br>.00 Suma su PVM<br>Bazinê valiuta                   | [terp<br>1000.00 F<br>1000.00<br>912.74                               | ti receptą Masini<br>Padalinta suma<br>Skirtumas                                         | is įkėlimas                     | lšankstinis apmokėjima<br>Skol                         | s 0.0<br>a 1000.0   |
| r. Sąskaita Objektas                                        | META 01.04.2020 10:<br>0.912741877 Apvalini<br>Projektas Varto          | 38:06<br>imas 0<br>itojas Aprašymas                               | .00 Suma be PVM<br>.00 Suma su PVM<br>Baziné valiuta                   | [terp<br>1000.00 F<br>1000.00<br>912.74<br>3e PVM PVM ta              | ti receptą Masini<br>Padalinta suma<br>Skirtumas<br>IIIIIIIIIIIIIIIIIIIIIIIIIIIIIIIIIIII | is įkėlimas                     | Išankstinis apmokėjima<br>Skol<br>s Sand. ID SN P      | s 0.0<br>a 1000.0   |
| r. Sąskaita Objektas                                        | META 01.04.2020 10:<br>0.912741877 Apvalini<br>Projektas Varto          | 38:06<br>imas 0<br>itojas Aprašymas<br>Parduotų prekių :          | .00 Suma be PVM<br>.00 Suma su PVM<br>Baziné valiuta<br>Baziné valiuta | [terp<br>1000.00 F<br>1000.00<br>912.74<br>3e PVM PVM ta<br>1000.00 3 | ti recepta Masini<br>Padalinta suma<br>Skirtumas<br>rifas PVM suma Pr<br>0.00            | is įkėlimas<br>Pekė Kiekis<br>( | Išankstinis apmokėjima<br>Skol<br>s Sand. ID SN P<br>0 | s 0,0<br>a 1000.0   |
| r. Sąskaita Objektas<br>1 6000<br>2                         | META 01.04.2020 10:<br>PVM s<br>0.912741877 Apvalini<br>Projektas Varto | 38:06<br>iuma 0<br>imas 0<br>tojas Aprašymas<br>Parduotų prekių : | 00 Suma be PVM<br>00 Suma su PVM<br>Baziné valiuta<br>savikaina        | [terp<br>1000.00<br>912.74<br>3e PVM PVM ta<br>1000.00 3              | ti recepta Masini<br>Padalinta suma<br>Skirtumas<br>rifas PVM suma Pr<br>0.00            | is įkėlimas<br>ekė Kiekis<br>(  | Išankstinis apmokėjima<br>Skol<br>s Sand. ID SN P      | s 0.0<br>a 1000.0   |

Laukelis Bazinė valiuta rodo kokia suma bus EUR valiuta.

### 1.2. Apmokėjimo įvedimas

ļ

🗩 Jei data nebus nurodyta eilutėje - valiutos kursas bus imamas pagal dokumento antraštės datą

Paspaudus ties eilutės valiutos kursu du kartus - lentelėje, valiutos kursas visada bus rodomas pagal dukumento antraštės datą, tačiau valiutos kursas bus įkeltas pagal eilutės datą.

#### Valiutos kurso parinkimas pagal dokumento eilutės datą:

- Pasirenkama sąskaita arba teikėjas
- Pasirenkama valiuta
- Eilutėje nurodoma apmokėjimo data
- Nurodoma mokėjimo suma

| aujinti Nakinti Patviritini išsaugodi Spausdinti El paštas () F <<br>Data 18:10:2021 Nuoroda Sumoké<br>Pastaba<br>Jošimas                                                                                                    | Büklé: Rodyti<br>ta 8.58 8.5<br>as Skirtumas 0.0                     | 8 : 10.00<br>0                                 |                                                    | 0.85                                | 3000858            | 1/1             | ^           | ~       |
|----------------------------------------------------------------------------------------------------|----------------------------------------------------------------------|------------------------------------------------|----------------------------------------------------|-------------------------------------|--------------------|-----------------|-------------|---------|
| 5.27.14<br>Tiekėjo pavadinimas Aprašymas Objektas Projektas Tiekėjo s                                                                                                    | o<br>nr. Inf. nuoroda                                                | Banko sąskaita                                 | <del>Willing Willings Kursus (</del> anko suma Bau | uda PVM kodas Sąsk. valiuta Sąsk. s | uma Sumokéta Mokes | tis Mokesčio v  | aliuta Data | a It    |
| UAB 'GPAIS TIEKĒJAS'<br>UAB 'GPAIS TIEKĒJAS'                                                                                                    |                                                                      |                                                | USD 0.661920359 0.00<br>USD 0.658000658 10.00      |                                     |                    |                 | 20.1        | 10.2021 |
|                                                                                                    | Directo nustatyma<br>Visi Visi                                       | t <b>i</b><br>xoti nustatymo                   |                                                    | 0.8580                              | 00858              | 1/1             | ^           | ~ ×     |
| Valiata         1.00000000           GBP         18.10.2021         1.00000000           NOK         18.10.2021         0.102432778           PLM         18.10.2021         0.2436264           PLM         18.10.2021         0.2468646           PLM         18.10.2021         0.2468646           PLM         18.10.2021         0.2468646 | Pagrindiniai nustatymai ><br>Bendri nustatymai >                     | Finansiniai nustatymai ><br>& Atnaujinti 🕒 Tu: | Valiutų kursai<br>ščia 🖹 Išsaugoti 🎤 N ıstatymai   | 🔒 Spausdinti 🔀 Eksportuoti į        | Excel              |                 |             | •       |
| 130/ 10.10.2021 0.001320003                                                                                                    | Finansiniai nustatymai 💙<br>Apmokėjimo tipai                         | Valiutų kursa<br>F2-Naujas Pr                  | a <b>i</b><br>eržiorėti                            |                                     | Eilutės: 500       | <b>&gt;</b> « • | : 1>        |         |
|                                                                                                    | Balansas<br>Bankai<br>Banko išrašo importo<br>taisyklės<br>Biudžetai | KODAS<br>USD<br>USD<br>SASAJA VEIKSMAS         | PAKEISTA ~<br>20.10.2021;20.10.2021<br>20.10.2021  | VALIUTOS KURSA                      | S                  | 0.85            | 8000858     | ]_      |

#### 1.2.1. Apmokėjimas Pirkimo sąskaitos valiuta

• *Jeigu pirkimo sąskaita buvo apmokėta ta pačia valiuta*, tuomet apmokėjimo dokumente, pasirenkame pirkimo sąskaitą ir patvirtiname dokumentą.

| Uždaryti N                            | laujas k                        | Kopijuoti Atnaujinti  | Naikinti       | Patvirtinti | Išsaugoti | SEPA EST  | Spausdinti      | El. paštas 🔰 F | << >> Būk      | dė: Rodyti | 2         | ÷               |              |             |               |            |            |
|---------------------------------------|---------------------------------|-----------------------|----------------|-------------|-----------|-----------|-----------------|----------------|----------------|------------|-----------|-----------------|--------------|-------------|---------------|------------|------------|
| Numeris 2                             | 000004                          | Dat                   | a 01.04.2020   |             |           | Nuoroda   |                 | Sumokėta 9     | 12.74          | 912.74 :   |           | 1000.00         |              |             |               |            |            |
| Apmok. tipas B                        | ANKAS_USI                       | D Pastab              | a Sąskaita 200 | 00007       | _         | Objektas  |                 | Projektas      | Skirtumas      | 0.00       |           |                 |              |             |               |            |            |
| Vartotojas M                          | IETA                            | Masinis įkėlimas      |                |             |           |           |                 |                |                |            |           |                 |              |             |               |            |            |
| Paskutinį kartą iš<br>Bank Statements | saugojo:ME <sup>*</sup><br>s: - | TA 01.04.2020 11:27:4 | 2              |             |           |           |                 |                |                |            |           |                 |              |             |               |            |            |
|                                       |                                 |                       |                |             |           |           |                 |                |                |            |           |                 |              |             |               |            |            |
| Nr. Sąsk. nr.                         | Tiekėjas                        | Tiekėjo pavadinimas   | Aprašymas      | s Ob        | bjektas   | Projektas | Tiekėjo s-f nr. | Inf. nuoroda   | Banko sąskaita | V          | 'aliuta ' | Valiutos kursas | Banko suma B | Bauda Vertė | Sąsk. valiuta | Sąsk. suma | Sumokėta N |
| 1 2000007                             | 21114                           | SWEDBANK              |                |             |           |           | TEST            |                | LT10939817718  | 29923 L    | ISD       | 0.912741877     | 1000.00      | 0.00        | USD           | 1000.00    | 1000.00    |
| 2                                     |                                 |                       |                |             |           |           |                 |                |                |            | _         |                 |              |             |               |            |            |

Apmokėjimo dokumente šie laukeliai rodo (žr. pav. žemiau):

- 1. Pirkimo sąskaitos dokumento suma EUR 2020.03.02 datai;
- 2. Apmokėjimo dokumento suma EUR 2020.04.01 datai;
- 3. Pirkimo sąskaitos suma USD;
- 4. Pirkimo sąskaitos valiutos kursas apmokėjimo dokumento datai, t.y. 2020.04.01

| Korespondencija<br>Uždaryti f        | a<br>Naujas          | Kopijuoti Atnaujinti    | KIO SEPA EST        | Spausdinti   | El. paštas | 0 F <         | < >> Būklė: Pa  | atvirtinta.     | 2.       | 3.                       |               |           |               |            |          |
|--------------------------------------|----------------------|-------------------------|---------------------|--------------|------------|---------------|-----------------|-----------------|----------|--------------------------|---------------|-----------|---------------|------------|----------|
| Numeris 2                            | 2000005              | Data                    | 01.04.2020 11:28:33 |              | Nuoroda    |               | Sumokėta        | 911.00          | 912.74 : | 1000.00                  |               |           |               |            |          |
| Apmok. tipas E                       | BANKAS_US            | SD Pastaba              | Sąskaita 2000008    |              | Objektas   |               | Projektas       | Skirtumas       | -1.74    |                          |               |           |               |            |          |
| Vartotojas N                         | AETA                 | Masinis įkėlimas        |                     |              |            |               |                 |                 |          |                          |               |           |               |            |          |
| Paskutinį kartą iš<br>Bank Statement | šsaugojo:ME<br>ts: - | ETA 01.04.2020 11:29:26 |                     |              |            |               |                 |                 |          | 4.                       |               |           |               |            |          |
| Nr. Sask. nr.                        | Tiekėjas             | Tiekėjo pavadinimas     | Aprašymas           | Obiektas     | Projektas  | Tiekėjo s-f n | r. Inf. nuoroda | Banko saskaita  | V        | aliuta Valiutos kursas l | Banko suma Ba | uda Vertė | Sask, valjuta | Sask, suma | Sumokéta |
| 1 2000008                            | 21114                | SWEDBANK                |                     | - aj sinda s | ,          | TEST1         |                 | LT1093981771829 | 9923 U   | SD 0.912741877           | 1000.00       | 0.00      | USD           | 1000.00    | 1000.00  |
| 2                                    |                      |                         |                     |              |            |               |                 |                 |          |                          |               |           |               |            |          |

Apmokėjimo dokumento korespondencijoje bus rodomas skirtumas tarp pirkimo sąskaitos ir apmokėjimo dokumento EUR, kuris bus atvaizduojamas, kaip Neigiama / Teigiama valiutų kursų pokyčio įtaka.

#### 1.2.2. Apmokėjimas kita valiuta nei Pirkimo sąskaitos valiuta

*Jeigu pirkimo sąskaita buvo kita valiuta nei apmokėjimas*, tuomet apmokėjimo dokumente, įvedant pirkimo sąskaitą, laukelyje VALIUTA pasirenkame tą valiutą, kuria buvo darytas apmokėjimas. PVZ. pirkimo sąskaita yra USD, tačiau apmokėta EUR.

Pirkimo sąskaitoje valiuta yra USD:

| Numeris 2000019                                                                      | 9                                                        |                                                     |                                                                   |                                                                 |                                                                  |                       |                     |
|--------------------------------------------------------------------------------------|----------------------------------------------------------|-----------------------------------------------------|-------------------------------------------------------------------|-----------------------------------------------------------------|------------------------------------------------------------------|-----------------------|---------------------|
| Tiekėjas 21114                                                                       | UAB P                                                    | то                                                  |                                                                   | VAT Reg No                                                      | LT10009283761 Tiekėj                                             | o S-F numeris 649877  |                     |
| inigų gavėjas                                                                        |                                                          |                                                     |                                                                   | VAT Reg No                                                      | )                                                                | Survey                |                     |
|                                                                                      |                                                          |                                                     |                                                                   | (                                                               | Pagr. Vizavimas                                                  | Pridėti laukai        |                     |
| Sąskaitos data                                                                       | 06.04.2020                                               | Vartotojas                                          | META                                                              | Banko kodas                                                     |                                                                  | Pirk. užsakymas       |                     |
| Apmok. terminai                                                                      | 30                                                       | Objektas                                            |                                                                   | Sąskaitos nr. CT1                                               | 0019282873773                                                    | Priėmimas             |                     |
| Apmok. data                                                                          | 06.05.2020                                               | Kreditinė sąskaita                                  | 4431                                                              | Inf. nuoroda                                                    |                                                                  | Kredituojama sąskaita |                     |
| orespondencijos data                                                                 | 06.04.2020                                               | Projektas                                           |                                                                   | Turtas                                                          |                                                                  | Internal Invoice      |                     |
|                                                                                      |                                                          | Kilmės šalis                                        | DE (Vokietija)                                                    | Sutarties tipas 11 (                                            | Negrąž. pirkimas pardavim 🔻                                      | Expence               |                     |
| Išrašymo data                                                                        | 06.04.2020                                               | Tipas                                               | •                                                                 | Būklė (pa                                                       | sirinkite būkle 🔻                                                |                       |                     |
| Taisymas                                                                             |                                                          | Taisymo aprašymas                                   |                                                                   |                                                                 |                                                                  |                       | lšsk. pagal išteklį |
|                                                                                      |                                                          |                                                     |                                                                   |                                                                 |                                                                  |                       |                     |
| Pastaba                                                                              |                                                          |                                                     |                                                                   |                                                                 |                                                                  | El, paštas            |                     |
| Pastaba<br>Int comment                                                               |                                                          |                                                     |                                                                   |                                                                 |                                                                  | El. paštas            |                     |
| Pastaba<br>Int comment                                                               | META 30.04 2020 15                                       | - 44- 47                                            |                                                                   | Iternti rec                                                     | anta Masinis ikėlimas                                            | El. paštas            |                     |
| Pastaba<br>Int comment<br>Iskutinį kartą išsaugojo:                                  | META 30.04.2020 15                                       | :44:47                                              |                                                                   | [terpti reco                                                    | eptą Masinis įkėlimas                                            | El. paštas            |                     |
| Pastaba<br>Int comment<br>askutinį kartą išsaugojo:<br>Valiuta USD                   | META 30.04.2020 15                                       | :44:47<br>I suma 21                                 | 0.0 <mark>0</mark> Suma be PVM                                    | Iterpti reco                                                    | eptą Masinis įkėlimas<br>adalinta suma                           | El. paštas            | s 0.0               |
| Pastaba<br>Int comment<br>Iskutinį kartą išsaugojo:<br>Valiuta USD<br>Jūutos kursas  | META 30.04.2020 15<br>0.927213723 Apvali                 | :44:47<br>I suma 21<br>inimas                       | 0.0) Suma be PVM<br>) Suma su PVM                                 | Iterpti reco<br>1000.00 F<br>1210.00                            | eptą <mark>Masinis įkėlimas</mark><br>adalinta suma<br>Skirtumas | El. paštas            | s 0.0<br>1210.0     |
| Pastaba<br>Int comment<br>skutinį kartą išsaugojo:<br>Valiuta USD<br>liutos kursas   | META 30.04.2020 15<br>0.927213723 Apvali                 | :44:47<br>1 suma 21<br>inimas                       | 0.0 <mark>0</mark> Suma be PVM<br>D Suma su PVM<br>Bazinė valiuta | Iterpti rec<br>1000.00 F<br>1210.00<br>927.21                   | eptą Masinis įkėlimas<br>adalinta suma<br>Skirtumas              | EI. paštas            | s 0.0<br>a 1210.0   |
| Pastaba<br>Int comment<br>skutinį kartą išsaugojo:<br>Valiuta USD<br>liutos kursas   | META 30.04.2020 15<br>0.927213723 Apvali                 | :44:47<br>I suma 21<br>inimas                       | 0.0 <mark>) Suma be PVM</mark><br>) Suma su PVM<br>Baziné valiuta | [terpti rec<br>1000.00 F<br>1210.00<br>927.21                   | eptą <mark>Masinis įkėlimas</mark><br>adalinta suma<br>Skirtumas | El. paštas            | s 0.<br>a 1210.     |
| Pastaba<br>Int comment<br>Iskutinį kartą išsaugojo:<br>Valiuta USD<br>aliutos kursas | META 30.04.2020 15<br>0.927213723 Apvali                 | :44:47<br>I suma 21<br>inimas                       | 0.0 <mark>0</mark> Suma be PVM<br>0 Suma su PVM<br>Baziné valiuta | [terpti rect<br>1000.00 F<br>1210.00<br>927.21                  | eptą Masinis įkėlimas<br>adalinta suma<br>Skirtumas              | El. paštas            | s 0.<br>a 1210.     |
| Pastaba<br>Int comment<br>askutinį kartą išsaugojo:<br>Valiuta USD<br>aliutos kursas | META 30.04.2020 15<br>0.927213723 Apvali<br>Projektas Va | :44:47<br>I suma 21<br>inimas<br>rtotojas Aprašymas | 0.0) Suma be PVM<br>) Suma su PVM<br>Baziné valiuta               | [terpti rect<br>1000.00 F<br>1210.00<br>927.21<br>Be PVM PVM ta | epta Masinis įkėlimas<br>adalinta suma<br>Skirtumas              | El. paštas            | s 0.<br>a 1210.     |

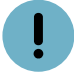

Prieš parenkant valiutą apmokėjimo dokumente, svarbu pasirinkti teisingą mokėjimo datą.

Apmokėjimo dokumentas yra EUR valiuta:

| Korespondencija<br>Uždaryti          | Naujas K              | opijuoti Atnaujinti   | KIO SEPA EST     | Spausdinti | El. paŝtas | 0 F < 😕         | Büklé: Patvirt | 1.<br>Intas     |           | 2.        |                   |            |          |                   |            |          |          |               |            |    |
|--------------------------------------|-----------------------|-----------------------|------------------|------------|------------|-----------------|----------------|-----------------|-----------|-----------|-------------------|------------|----------|-------------------|------------|----------|----------|---------------|------------|----|
| Numeris 2                            | 000014                | Data                  | 29.04.2020       |            | Nuoroda    |                 | Sumokėta       | 1121.93         | 1112.44 : |           | 1112.44           |            |          |                   |            |          |          |               |            |    |
| Apmok. tipas E                       | ANKAS_EUR             | Pastaba               | Sąskaita 2000019 |            | Objektas   |                 | Projektas      | Skirtumas       | 9.49      |           |                   |            |          |                   |            |          |          |               |            |    |
| Vartotojas N                         | IETA                  | Masinis įkėlimas      |                  |            |            |                 |                |                 | 3         | 3.        |                   |            |          |                   |            |          |          |               |            |    |
| Paskutinį kartą iš<br>Bank Statement | isaugojo:MET.<br>s: - | A 30.04.2020 15:46:26 |                  |            |            |                 |                |                 |           |           |                   |            |          |                   |            |          |          |               |            |    |
|                                      |                       |                       |                  |            |            | ۲               |                |                 |           |           |                   |            |          |                   |            |          |          |               |            |    |
| Nr. Sąsk. nr.                        | Tiekėjas              | Tiekėjo pavadinimas   | Aprašymas        | Objektas   | Projektas  | Tiekėjo s-f nr. | Inf. nuoroda   | Banko sąskaita  |           | Valiuta N | Valiutos kursas I | Banko suma | Bauda Ve | rtė Sąsk. valiuta | Sąsk. suma | Sumokėta | Mokestis | Mokesčio vali | uta Data   | Iŝ |
| 1 2000019                            | 21114                 | SEB                   |                  |            |            | 649877          |                | LT1001928287377 | 3         | EUR       | 1                 | 1112.44    | 0.00     | USD               | 1210.00    | 1210.00  | 0.00     |               | 06.05.2020 |    |
| 2                                    |                       |                       |                  |            |            |                 |                |                 |           |           |                   |            |          |                   |            |          |          |               |            |    |
|                                      |                       |                       |                  |            |            |                 |                |                 |           |           |                   |            |          |                   |            |          |          |               |            |    |

Apmokėjimo dokumente šie laukeliai rodo:

- 1. Apmokėjimo dokumento datai USD suma;
- 2. Pirkimo sąskatos suma EUR apmokėjimo dokumento datai;
- 3. Skirtumas

Po apmokėjimo dokumento patvirtinimo, korespondencijoje bus rodomas skirtumas tarp pirkimo sąskaitos ir apmokėjimo dokumento EUR, kuris bus atvaizduojamas, kaip Neigiama / Teigiama valiutų kursų pokyčio įtaka. Išankstinio apmokėjimo vedimas ne bazine valiuta yra daromas apmokėjimo dokumente: PIRKIMAI → DOKUMENTAI → APMOKĖJIMAI → F2-Naujas.

Apmokėjimo dokumento viršuje užpildoma:

- Numeris dokumentis numeris;
- Data apmokėjimo data, t.y. kada buvo padarytas išankstinis apmokėjimas tiekėjui;
- Apmokėjimo tipas pasirenkamas apmokėjimo tipas.

Apmokėjimo dokumento eilutėse užpildoma:

- Tiekėjas pasirenkamas tiekėjas, kuriam bus daromas išankstinis apmokėjimas;
- Valiuta pasirenkama valiuta;
- Banko suma įrašoma suma, kuri bus pervesta.

| Uždaryti Naujas                                  | Kopijuoti Atnaujinti    | Naikinti   | Patvirtinti | Išsaugoti | SEPA EST  | Spausdinti      | El. paštas 🔰 | F << >> | Būklė:    | Rodyti   | 2                |             |        |            |               |            |            |
|--------------------------------------------------|-------------------------|------------|-------------|-----------|-----------|-----------------|--------------|---------|-----------|----------|------------------|-------------|--------|------------|---------------|------------|------------|
| Numeris 2000006                                  | Data                    | 31.03.2020 | 1           |           | Nuoroda   |                 | Sumokéta     | 906.29  |           | 906.29 : | 1000.00          |             |        |            |               |            |            |
| Apmok. tipas BANKAS_U                            | SD Pastaba              | a          |             |           | Objektas  |                 | Projektas    | Ski     | tumas     | 0.00     |                  |             |        |            |               |            |            |
| Vartotojas META                                  | Masinis įkėlimas        |            |             |           |           |                 |              |         |           |          |                  |             |        |            |               |            |            |
| Paskutinį kartą išsaugojo:<br>Nank Statements: - | ETA 01.04.2020 14:54:00 |            |             |           |           |                 |              |         |           |          |                  |             |        |            |               |            |            |
|                                                  |                         |            |             |           |           |                 |              |         |           |          |                  |             |        |            |               |            |            |
| Nr. Sąsk. nr. Tiekėjas                           | Tiekėjo pavadinimas     | Aprašyma   | is (        | Objektas  | Projektas | Tiekėjo s-f nr. | Inf. nuoroda | Banko s | ąskaita   | Va       | liuta Valiutos I | ursas Banko | suma B | auda Vertė | Sąsk. valiuta | Sąsk. suma | Sumokėta N |
| 1 21114                                          | 6EB                     |            |             |           |           |                 |              | LT10019 | 282873773 | US       | SD 0.906         | 28965 10    | 00.00  | 0.00       |               | 0.0        | 906.29     |
| 2                                                |                         |            |             |           |           |                 |              |         |           |          |                  |             | _      |            |               |            |            |

Laukeliuose SUMOKĖTA rodo šią informaciją:

- 1. Apmokėjimo dokumento suma EUR 2020.04.01 datai;
- 2. Apmokėjimo dokumento suma USD 2020.04.01 datai.

| Uždaryti     | Naujas         | Kopijuoti | Atnaujinti     | Naikinti   | Patvirtinti | Išsaugoti | SEPA EST | Spausdinti | El. paštas | Û F | <<     | >> Bü     | iklė: Rod <mark>i</mark> ti | 2 | 2.      |
|--------------|----------------|-----------|----------------|------------|-------------|-----------|----------|------------|------------|-----|--------|-----------|-----------------------------|---|---------|
| Numeris      | <b>2000006</b> |           | Data           | 31.03.2020 | )           |           | Nuoroda  |            | Sumokėta   |     | 906.29 |           | 906.29                      |   | 1000.00 |
| Apmok. tipas | BANKAS_        | JSD       | Pastaba        | 1          |             |           | Objektas |            | Projektas  |     |        | Skirtumas | 0.00                        |   |         |
| Vartotojas   | META           | Ma        | sinis įkėlimas |            |             |           |          |            |            |     |        |           |                             |   |         |

## 1.4. Sudengimai

#### 1.4.1. Pirkimo sąskaitos valiuta

Jeigu reikia sudengti išankstinį apmokėjimą su pirkimo sąskaita, kuri yra ne bazinė valiuta, vedame naują apmokėjimo dokumentą.

Apmokėjimo dokumento viršuje užpildoma:

- Numeris dokumentis numeris;
- Data apmokėjimo data, t.y. kada buvo padarytas išankstinis apmokėjimas tiekėjui;
- Apmokėjimo tipas pasirenkamas apmokėjimo tipas.

Apmokėjimo dokumento eilutėse užpildoma:

- Įvedama pirkimo sąskaita;
- Įvedamas išankstinis apmokėjimas su neigiama suma.

• Sudengimo apmokėjimo dokumente pirkimo sąskaitos valiutos kursas ir dengiamo išankstinio mokėjimo kursas turi būti tokie, koks buvo išankstinio mokėjimo kursas mokėjimo datai.

| Korespondenci<br>Uždaryti       | ja<br>Naujas Kop                  | ijuoti Atna  | ujinti KIO EXP ES     | T viet Spausdinti | El. paštas | F <<      | >> Bûklê: Patvirtir | itas 🎤       |                    |         |                   |           |       |                         |            |          |            |
|---------------------------------|-----------------------------------|--------------|-----------------------|-------------------|------------|-----------|---------------------|--------------|--------------------|---------|-------------------|-----------|-------|-------------------------|------------|----------|------------|
| Numeris                         | 2000025                           | _            | Data 04.09.2020       |                   | Nuoroda    |           | Sumokėta            | -0.52        | 0.00 :             | 0.00    |                   |           |       |                         |            |          |            |
| Apmok. tipas                    | SUD                               | 1            | astaba Sąskaita 20000 | 31                | Objektas   |           | Projektas           | Sk           | irtumas -0.52      |         |                   |           |       |                         |            |          |            |
| Vartotojas                      | META                              | Masinis įk   | ėlimas                |                   |            |           |                     |              |                    |         |                   |           |       |                         |            |          |            |
| Paskutinį kartą<br>Banko išrašo | išsaugojo:META 1<br>lokumentai: - | 2.11.2020 14 | 35:25                 |                   |            |           |                     |              |                    |         |                   |           |       |                         |            |          |            |
|                                 |                                   |              |                       |                   |            | (         |                     |              |                    |         |                   |           |       |                         |            |          |            |
| Nr. Sąsk. nr.                   | Užsakymas                         | Tiekėjas     | Tiekėjo pavadinimas   | Aprašymas         | Objektas   | Projektas | Tiekėjo s-f nr.     | Inf. nuoroda | Banko sąskaita     | Valiuta | Valiutos kursas B | anko suma | Bauda | PVM kodas Sąsk. valiuta | Sąsk. suma | Sumokėta | Mokestis I |
| 12000031                        |                                   | 21114        | UAB PTO               |                   |            |           |                     |              | LT1093981771829923 | USD     | 0.846525015       | 150.00    | 0.00  | USD                     | 150.00     | 150.00   | 0.00       |
| 2                               |                                   | 21114        | UAB PTO               |                   |            |           |                     |              | LT10019282873773   | USD     | 0.846525015       | -150.00   | 0.00  |                         | 0.00       | -126.98  | 0.00       |
| 2                               |                                   | _            |                       |                   |            | _         |                     |              |                    |         |                   |           |       |                         |            |          |            |

Patvirtinus dokumentą, sistema įvertins tai bus neigiama ar teigima valiutų kursų įtaka, kuri bus atvaizduojama korespondencijos dokumente.

#### 1.4.2. Skirtingos išankstinio ir pirkimo sąskaitos valiutos

Jeigu reikia sudengti išankstinį apmokėjimą su pirkimo sąskaita skirtingomis valiutomis (pvz. pirkimo sąskaitą EUR, išankstinis USD), tuomet vedame naują apmokėjimo dokumentą.

Apmokėjimo dokumento viršuje pildoma:

- Numeris dokumento numeris;
- Data apmokėjimo data, t.y. kada buvo padarytas išankstinis apmokėjimas tiekėjui;
- Apmokėjimo tipas pasirenkamas apmokėjimo tipas.

Apmokėjimo dokumento eilutėse pildoma:

- Įvedama pirkimo sąskaita;
- Įvedamas išansktinis apmokėjimas su neigiama suma.

| Korespondencija<br>Uždaryti Nau             | ujas Kopij                 | uoti Atna    | ujinti KIO EXP EST  | viet Spausdinti | EI. paštas 🔰 | F <<      | >> Büklé: Patvirt | intas 🎤      |                    |         |                   |              |      |                         |            |            |
|---------------------------------------------|----------------------------|--------------|---------------------|-----------------|--------------|-----------|-------------------|--------------|--------------------|---------|-------------------|--------------|------|-------------------------|------------|------------|
| Numeris 200                                 | 0027                       |              | Data 02.09.2020     |                 | Nuoroda      |           | Sumokėta          | 0.00         | 0.00 :             | 0.00    |                   |              |      |                         |            |            |
| Apmok. tipas SUE                            | D                          | 1            | Pastaba             |                 | Objektas     |           | Projektas         | Skirtu       | mas 0.00           |         |                   |              |      |                         |            |            |
| Vartotojas ME                               | TA                         | Masinis įk   | kélimas             |                 |              |           |                   |              |                    |         |                   |              |      |                         |            |            |
| Paskutinį kartą išsau<br>Banko išrašo dokur | ugojo:META 1.<br>mentai: - | 2.11.2020 14 | :39:23              |                 |              |           |                   |              |                    |         |                   |              |      |                         |            |            |
|                                             |                            |              |                     |                 |              | (         |                   |              |                    |         |                   |              | _    |                         |            |            |
| Nr. Sąsk. nr. U                             | Užsakymas                  | Tiekėjas     | Tiekėjo pavadinimas | Aprašymas       | Objektas     | Projektas | Tiekėjo s-f nr.   | Inf. nuoroda | Banko sąskaita     | Valiuta | Valiutos kursas E | Banko suma I | auda | PVM kodas Sąsk. valiuta | Sąsk. suma | Sumokėta M |
| 1 2000032                                   |                            | 21114        | UAB PTO             |                 |              |           |                   |              | LT1093981771829923 | USD     | 0.846525015       | 70.88        | 0.00 | EUR                     | 60.00      | 60.00      |
| 2                                           |                            | 21114        | UAB PTO             |                 |              |           |                   |              | LT10019282873773   | USD     | 0.846525015       | -70.88       | 0.00 |                         | 0.00       | -60.00     |
| 3                                           |                            |              |                     |                 |              |           |                   |              |                    |         |                   |              |      |                         |            |            |

Jeigu išankstinio suma skiriasi nuo pirkimo sąskaitos sumos, tuomet likutį perkeliame pirkimo sąskaitoje eilutėje laukelyje MOKESTIS. Šis veiksmas reikalingas, kad tarpinė sąskaita užsidarytų bei nebūtų skirtumų.

#### 1.5. Tiekėjo skolos peržiūra

Tiekėjo skolą kita valiuta galite matyti pasinaudojus **Skolos tiekėjams** ataskaita. Einame: PIRKIMAI → ATASKAITOS → SKOLOS TIEKĖJAMS.

Šioje ataskaitoje pažymėkite varnelę VALIUTA, spauskite mygtuką ATASKAITA ir Jums rodys tiekėjų

#### skolas kita valiuta:

| Skolos                                                          | s tiekėjams                                                       |                                                                                     |                                                                  |                                                 |                                        |                           |                                |                                                                                                    |                   |       |
|-----------------------------------------------------------------|-------------------------------------------------------------------|-------------------------------------------------------------------------------------|------------------------------------------------------------------|-------------------------------------------------|----------------------------------------|---------------------------|--------------------------------|----------------------------------------------------------------------------------------------------|-------------------|-------|
| Tiekėjas<br>Objektas<br>Grupuoti pa                             | 24659 Išar<br>Objektai 🗆 tik p<br>agal 💽 🗸                        | Data 23.09.2020<br>nkstinio sąsk.<br>pradelstos pagal kore<br>Surūšiuota Tiekėjas v | Intervalas<br>Padalinti v 0<br>sp. data valiuta 1<br>Sąsk. nr. v | Kla:<br>x 0<br>Tiekėjo informacija<br>Spausdint | sé                                     | Skolos sąsk.              |                                | (Tiekėjo duomenų laukas<br>(Tiekėjo duomenų laukas<br>(Tiekėjo duomenų laukas<br>(Tiekėjo duomenų laukas<br>(Pirkimo sąskaitos duome | ) V<br>) V<br>) V | 2 🗐 🔂 |
| Tiekėjas: 2<br>Sąsk. nr.<br>2000036<br>Skola tiekė<br>Pradelsta | 4659 UAB Testas<br>Tiekėjo s-f nr.<br>TESTAS<br>ijui              | Sąskaitos laikas<br>08.09.2020                                                      | Apmok. data<br>18.09.2020                                        | Apmok. terminas<br>10                           | Mokėti D<br>-84.57<br>-84.57<br>-84.57 | ienos Valiuta V<br>-5 USD | Valiutos kursas<br>0.845737483 | Mokėti<br>- 100.00                                                                                                    |                   |       |
|                                                                 | lš viso išankstinių n<br>Bendras balansas<br>Iš viso uždelsta apn | nokėjimų<br>nokėti                                                                  |                                                                  |                                                 | -84.57<br>0.00<br>-84.57<br>-84.57     |                           |                                |                                                                                                    |                   |       |
| Valiuta<br>USD                                                  | lšankstinis apmokė                                                | jimas Neapm<br>0.00 - 1                                                             | okėta Su<br>00.00 - 100                                          | uma Bazinė va<br>0.00 -8                        | liuta<br>4.57                          | 23.09.2020<br>-85.18      |                                |                                                                                                    |                   |       |

Ataskaitos stulpelių reikšmės (žr. pav. žemiau):

- 1. Mokėti kita spalva pažymėti skaičiai yra EUR valiuta;
- 2. Valiuta pirkimo sąskaitos valiuta;
- 3. Valiutos kursas pirkimo sąskaitos valiutos kursas;
- 4. Mokėti pirkimo sąskaitos valiuta.

| Skolos                   | s tiekėjams                                                                         |                              |                        |                           |                |                    |                                    |                            |             |                           |     |
|--------------------------|-------------------------------------------------------------------------------------|------------------------------|------------------------|---------------------------|----------------|--------------------|------------------------------------|----------------------------|-------------|---------------------------|-----|
| Tiekėjas                 | 24659                                                                               | Data 23                      | 3.09.2020              | Intervalas                |                | Klasė              |                                    | Skolos<br>sąsk.            | (           | (Tiekėjo duomenų laukas)  | ~   |
| Objektas                 |                                                                                     | lšankstinio<br>sask.         | [                      | Padalinti 🗸 0             | x 0            |                    |                                    |                            | (           | (Tiekėjo duomenų laukas)  | ~   |
|                          | Objektai 🗌 tik                                                                      | pradelstos                   | pagal koresp           | . datą 🗹 valiuta 🛛        | 🗌 Tiekėjo ir   | nformacija         |                                    |                            |             | (Tiekėjo duomenų laukas)  | ~   |
| Grupuoti pa              | gal<br>∕                                                                            | Surūšiuota S                 | ïekėjas ∨<br>Sąsk. nr. | ~                         | L              | ∽<br>Spausdinti    | A                                  | TASKAITA                   | (           | Pirkimo sąskaitos duomenų | · ~ |
| Tiekėjas: 24             | 4659 UAB Testas                                                                     |                              |                        |                           |                |                    | 1.                                 | 2. 3                       | •           | 4.                        |     |
| Sąsk. nr.<br>2000036     | Tiekėjo s-f nr.<br>TESTAS                                                           | Sąskaitos lail<br>08.09.2020 | kas /                  | Apmok. data<br>18.09.2020 | Apm            | ok. terminas<br>10 | -84.57                             | Jienos Valiuta V<br>-5 USD | 0.845737483 | Mokėti<br>- 100.00        |     |
| Skola tiekė<br>Pradelsta | jui                                                                                 |                              |                        |                           |                |                    | -84.57<br>-84.57                   |                            |             |                           |     |
|                          | lš viso neapmokėt<br>Iš viso išankstinių<br>Bendras balansas<br>Iš viso uždelsta ap | a<br>mokėjimų<br>omokėti     |                        |                           |                |                    | -84.57<br>0.00<br>-84.57<br>-84.57 |                            |             |                           |     |
| Valiuta<br>USD           | lšankstinis apmok                                                                   | ėjimas<br>0.00               | Neapmoké<br>- 100.     | eta<br>00 -               | Suma<br>100.00 | Bazinė va<br>-8    | liuta<br>14.57                     | 23.09.2020<br>-85.18       |             |                           |     |

Sumų reikšmės ataskaitos apačioje (žr. pav. žemiau):

- 1. Neapmokėta neapmokėtų pirkimo sąskaitų suma USD;
- 2. Suma bendra tiekėjo skolos suma USD;
- 3. Bazinė valiuta bendra tiekėjo skolos suma EUR dokumento datai;
- 4. Datos kursas bendra tiekėjo skolos suma EUR ataskaitos filtruojamai datai.

| Skolos                                                           | s tiekėjams                                                                          |                                   |                                          |                                  |                  |                             |                                        |                            |                                       |                                                                      |                  |
|------------------------------------------------------------------|--------------------------------------------------------------------------------------|-----------------------------------|------------------------------------------|----------------------------------|------------------|-----------------------------|----------------------------------------|----------------------------|---------------------------------------|----------------------------------------------------------------------|------------------|
| Tiekėjas<br>Objektas                                             | 24659                                                                                | Data 2<br>Išankstinio<br>sąsk.    | 23.09.2020                               | Intervalas                       | x 0              | Klasė                       |                                        | Skolos<br>sąsk.            |                                       | Tiekėjo duomenų laul<br>Tiekėjo duomenų laul<br>Tiekėjo duomenų laul | kas) v<br>kas) v |
| Grupuoti pa                                                      | igal                                                                                 | Surūšiuota                        | ⊃ pagai kores<br>Tiekėjas ∨<br>Sąsk. nr. | o. datą 🖬 Valiuta                |                  | Spausdinti                  | A                                      | TASKAITA                   | (                                     | Pirkimo sąskaitos duo                                                | omenų 🗸          |
| Tiekėjas: 24<br>Sąsk. nr.<br>2000036<br>Skola tiekė<br>Pradelsta | 4659 UAB Testas<br>Tiekėjo s-f nr.<br>TESTAS<br>jui                                  | <b>Sąskaitos la</b><br>08.09.2020 | ikas                                     | <b>Apmok. data</b><br>18.09.2020 | Apm              | n <b>ok. terminas</b><br>10 | Mokėti E<br>-84.57<br>-84.57<br>-84.57 | Dienos Valiuta V<br>-5 USD | <b>/aliutos kursas</b><br>0.845737483 | <b>Mokėti</b><br>- 100.00                                            |                  |
|                                                                  | lš viso neapmokėta<br>Iš viso išankstinių<br>Bendras balansas<br>Iš viso uždelsta ap | a<br>mokėjimų<br>mokėti           | 1.                                       |                                  | 2.               | 3.                          | -84.57<br>0.00<br>-84.57<br>-84.57     | 4.                         |                                       |                                                                      |                  |
| Valiuta<br>USD                                                   | lšankstinis apmok                                                                    | ėjimas<br>0.00                    | Neapmok<br>- 100                         | ėta<br>).00                      | Suma<br>- 100.00 | Bazinė va<br>-{             | iliuta<br>34.57                        | 23.09.2020<br>-85.18       |                                       |                                                                      |                  |

#### 1.6. Tiekėjo skola / Didžioji knyga

Didžiosios knygos ataskaitos informaciją galima tikrinti su Skolos tiekėjams ataskaitą.

Skolos tiekėjams ataskaita formuojama norimai datai bei su šiais filtrais:

| Skolos                                                                     | s tiekėjam                                                               | IS                                                |                                         |                  |                                        |                                                        |                               |                                                      |                                |                    |  |
|----------------------------------------------------------------------------|--------------------------------------------------------------------------|---------------------------------------------------|-----------------------------------------|------------------|----------------------------------------|--------------------------------------------------------|-------------------------------|------------------------------------------------------|--------------------------------|--------------------|--|
| Tiekėjas                                                                   | 24659                                                                    | Data 23.09.                                       | 2020 Intervalas                         |                  | Klasė                                  | SI                                                     | olos sąsk.                    |                                                      | (Tiekėjo duomer                | ių laukas) 🗸 🗸     |  |
| Objektas                                                                   |                                                                          | Išankstinio sąsk.                                 | Padalinti 🗸                             | 0 x 0            |                                        |                                                        |                               |                                                      | (Tiekėjo duomer                | ių laukas) 🗸 🗸     |  |
|                                                                            | Objektai                                                                 | ) tik pradelstos 🗌 paga                           | il koresp. datą 🗹 valiuta               | 🗌 Tiekėjo infor  | rmacija                                |                                                        |                               |                                                      | (Tiekėjo duomer                | nų laukas) 🗸 🗸 🗸 🗸 |  |
| Grupuoti pa                                                                | igal 🗸 🗸                                                                 | Surūšiuota Tiekėj                                 | as 🗸 Sąsk. nr. 🗸                        | ~                | Spausdinti                             | AT                                                     | ASKAITA                       |                                                      | (Pirkimo sąskait               | os duomenų 🗸       |  |
| Tiekėjas: 2<br>Sąsk. nr.<br>2000036<br>2000037<br>Skola tiekė<br>Pradelsta | 4659 UAB Testas<br>Tiekėjo s-f nr.<br>TESTAS<br>TESTAS25<br>jui          | s<br>Sąskaitos laikas<br>08.09.2020<br>16.09.2020 | Apmok. data<br>18.09.2020<br>26.09.2020 | Apmok.           | . terminas M<br>10 - 1<br>10 - 1       | Nokėti Dieno<br>-84.57 -<br>-84.09<br>168.66<br>-84.57 | s Valiuta V<br>5 USD<br>3 USD | <b>/aliutos kursas</b><br>0.845737483<br>0.840901446 | Mokėti<br>- 100.00<br>- 100.00 |                    |  |
|                                                                            | lš viso neapmo<br>Iš viso išanksti<br>Bendras balans<br>Iš viso uždelsta | okėta<br>inių mokėjimų<br>sas<br>a apmokėti       |                                         |                  | - 168.66<br>0.00<br>- 168.66<br>-84.57 |                                                        |                               |                                                      |                                |                    |  |
| Valiuta<br>USD                                                             | lšankstinis apn                                                          | nokėjimas Ne<br>0.00                              | eapmokėta<br>- 200.00                   | Suma<br>- 200.00 | Bazinė valiuta<br>- 168.66             | 23                                                     | 3.09.2020<br>- 170.36         |                                                      |                                |                    |  |

Didžiojoje knygoje, tuomet formuoje atskaitą su šiais filtrais:

| Didžioji knyga                                                                                                    |                                                                                                    |                                                                                        |                                                                                                    |                                                 |       |
|----------------------------------------------------------------------------------------------------|----------------------------------------------------------------------------------------------------|----------------------------------------------------------------------------------------|----------------------------------------------------------------------------------------------------|-------------------------------------------------|-------|
| Data     pradžia 01.09.2020     Pabaiga 30.09.2020     Buh. sąsk. i       Kores.sąskaita     rodyti koresponduojančias sąsk. O       Pasiketimas     didesnis nei v     Apro       Rūšiuoti I     Data v     Rūšiuoti II (nesurūšiuotas v     Kores       PVM tarifas     (visi)     v     su kie       eliutės apraš. v     tik sumos saskaline     midrios saskaline | pradžia 443 Pabaiga 443<br>bjektas Tipas Visoroda<br>stymas Sylis (visi) V<br>kio(-lu) Valiuta nesichelinas nesubala | Projektas     Kalba Lietuvių     Pirkėjas     Tiekėjas     Dokumentai     kiakiai daug | (pridetas laukas     (pridetas laukas     (pridetas laukas     (pridetas laukas     VNT./Apvalinima     Tik su balan     ian informacijas Spausdint // | ) V<br>) V<br>) V<br>s [0,01 V<br>su<br>taskata | r 4 f |
| 443 Skolos tiekėjams                                                                                                    |                                                                                                    |                                                                                        | · · · · · ·                                                                                                    |                                                 |       |
| Balansas pradžiai -1 208 528.89                                                                                                    |                                                                                                    |                                                                                        |                                                                                                    |                                                 |       |
| Numeris Objektas Data Aprašymas                                                                                                    | PVM kodas                                                                                                    | Debetas Kreditas                                                                       | Pasiketimas Balansas                                                                                                    |                                                 |       |
| Pirkimo S-F.2000030 KLAIPÉDA 02.09.2020 10:54:46 Skolos tiekėjams                                                                                                    |                                                                                                    | 0.00 350.00                                                                            | -350.00 -1 208 878.89                                                                                                    |                                                 |       |
| Pirkimo S-F.2000036 08.09.2020 Skolos tiekėjams                                                                                                    |                                                                                                    | 0.00 84.57                                                                             | -434.57 -1 208 963.46                                                                                                    |                                                 |       |
| Pirkimo S-F.2000037 16.09.2020 Skolos tiekėjams                                                                                                    |                                                                                                    | 0.00 84.09                                                                             | -518.66 -1 209 047.55                                                                                                    |                                                 |       |
| Apmokėjimas.2000021 18.09.2020 Skolos tiekėjams                                                                                                    |                                                                                                    | 100.00 0.00                                                                            | -418.66 -1 208 947.55                                                                                                    |                                                 |       |
| Pirkimo S-F.2000043 28.09.2020 Skolos tiekėjams                                                                                                    |                                                                                                    | 0.00 242.00                                                                            | -660.66 -1 209 189.55                                                                                                    |                                                 |       |
| Pirkimo S-F.2000042 29.09.2020 Skolos tiekėjams                                                                                                    |                                                                                                    | 0.00 181.50                                                                            | -842.16 -1 209 371 05                                                                                                    |                                                 |       |
| Balansas pabaigai -1 209 371.05                                                                                                    |                                                                                                    | 100.00 942.16                                                                          | -842.16 -1 205 371.05                                                                                                    |                                                 |       |
| Sugaišta: 1 sekundė(s)                                                                                                    |                                                                                                    |                                                                                        |                                                                                                    |                                                 |       |

Skolos tiekėjams ataskaitoje informacija laukelyje **BAZINĖ VALIUTA** (t.y. suma pirkimo sąskaitų valiutos kursų dokumentų dienai) turėtų būti lyginama su Didžiojoje knygoje esančia informacija stulpelyje **BALANSAS** (rodoma informacija, kuri yra korespondencijose).

Vieno tiekėjo Didžioji knyga formuojama su šiais filtrais:

| Didžioji knyga                                                                                                    |                                                     |                                   |                                                                 |                                                                   |                                           |
|----------------------------------------------------------------------------------------------------|-----------------------------------------------------|-----------------------------------|-----------------------------------------------------------------|-------------------------------------------------------------------|-------------------------------------------|
| Data pradžia 01.09.2020 Pabaiga 30.09.2020<br>Kores.sąskalta rodyti koresponduojančias se<br>Pasiketimas didesnis nei 🗸                                                                                     | Buh. sąsk. pradžia 443<br>sk. Objektas<br>Aprašymas | Pabaiga 443<br>Tipas Vuoroda      | Projektas<br>Kalba Lietuvių ✓<br>Pirkėjas ⊕                     | (pridėtas laukas) ✓<br>(pridėtas laukas) ✓<br>(pridėtas laukas) ✓ | in 19 19 19 19 19 19 19 19 19 19 19 19 19 |
| Rūšiuoti I Data V Rūšiuoti II nesurūšiuotas V<br>PVM tarifas (visi) V<br>eilutės apraš. V tik sumos sąskaitose mišrios sa                                                                                   | Koresp. tipas<br>su kiekio(-iu)<br>skaitos          |                                   | Tiekėjas 24659<br>Dokumentai<br>tas 🗆 Kiekiai 💭 daugiau informa | VNT./Apvalinimas 0,01  Tik su balansu cijos Spausdinti ATASKAITA  |                                           |
| 443 Skolos tiekėjams<br>Balansas pradžiai 0.00                                                                                                    |                                                     |                                   |                                                                 |                                                                   |                                           |
| Numeris         Objektas         Data         Aprašymas           Pirkimo S-F.2000036         08.09.2020         Skolos tiekėjams           Pirkimo S-F.2000037         16.09.2020         Skolos tiekėjams |                                                     | PVM kodas Debetas<br>0.00<br>0.00 | Kreditas Pasiketimas<br>84.57 -84.57<br>84.09 -168.66           | Balansas<br>-84.57<br>-168.66                                     |                                           |
| Balansas pabaigai -168.66<br>Sugaišta: 0 sekundė(s)                                                                                                    |                                                     | 0.00                              | 100.00 -168.66                                                  | -100.00                                                           |                                           |

## 2. Pardavimai

### 2.1. Pardavimo sąskaitos įvedimas

Norint įvesti pardavimo sąskaitą kita valiuta:

- Sąskaitoje *valiuta* laukelyje kairiuoju pelės klavišu paspauskite du kartus ir pasirinkite valiutą. Toliau vedamos dokumento eilutės ta valiuta kokia pasirinkta dokumente.
- Jei dokumento eilutės jau suvestos ir norite pakeisti valiutą, tai valiutos laukelyje priskyrus valiutą sistema paklaus ar perskaičiuoti kainas: t.y.
  - jei kainos suvestos bazine valiuta tai renkamės, kad kainas perskaičiuotų
  - jei kainos jau buvo suvestos ne bazine valiuta tai atitinkamai perskaičiavimą atšaukiame.
- Valiuta sąskaitos valiuta;
- Valiutos kursas valiutos kursas Lietuvos centrinio banko sąskaitos išrašymo datos;
- Bazinis sąskaitos suma bazine valiuta;
- Suma su PVM sąskaitos suma su PVM sąskaitos valiuta;

| Uždaryti Naujas Kopijuoti A<br>Įvykis MOKĖJIMAS KORTELE Masin                                                                                                    | tnaujinti Patvirtinti Išsaugoti EL pašta<br>nis įkėlimas Pridėti sandėlio kiekį                                 | as Spausdinti Peržiūrėti I                                                                       | Vaikinti 🛛 F < >> Būkl                                     | ê: Rodyti 🥕                                                            |
|----------------------------------------------------------------------------------------------------|----------------------------------------------------------------------------------------------------|--------------------------------------------------------------------------------------------------|------------------------------------------------------------|------------------------------------------------------------------------|
| Sąskaita 2000025<br>Pirkėjas 1002 Piri<br>Užsakovas                                                                                                    | kējas2                                                                                                    | Turtas<br>Apžvalga                                                                               | Biudžetas                                                  |                                                                        |
| Sąskaitos data 27.07.2020<br>Apmok. term. 10<br>Apmok. data 28.07.2020<br>Korespondencija data 27.07.2020<br>Pirkėjo dok. Nr.<br>Pateikimo data 27.07.2020                                           | Pirk. atstovas<br>Mūsų atstovas Directo HELP<br>Pard. vadybininkas META<br>Finansininkas<br>Pasiūlymas<br>Tipas | Sandėlis<br>Objektas<br>Projektas<br>Užsakymo nr.<br>Kred-ta sąsk.<br>Būklė (Pasirinkite būkli ✓ | Keisti sand. kieki                                         | US                                                                     |
| Pinigų gavimai: -<br>Paskutinį kartą išsaugojo: META 18.08.2020 1                                                                                                    | 6:00:21                                                                                                    | % Nuolaida                                                                                       | Atnaujinti eilutes                                         |                                                                        |
| Valiuta USD<br>Kursas 0.861474845<br>Kiekis                                                                                                    | 0 PVM 85.32 Be PVM<br>1 Bazinis 350.00 Su PVM                                                                   | 406.28 Išankstinis apmokėjima<br>491.60 Skol                                                     | 0.00 Used amount of preparation     0.00 Padaryti     0.00 | ayment invoices: 0<br>Kaip išankstinį                                  |
| Nr.         RR Preké         Kiekis         Matas         A           1         1         1001         1         1         1           2         3         4         4         1         1         1 | Aprašymas<br>Oviratis                                                                                           | Vnt.kaina %<br>406.28                                                                            | Kaina % Iš viso Tarpinė suma<br>406.28 406.28              | K su PVM K su % su PVM S su PVM Sand. ID<br>491.5988 491.5988 491.5988 |

Naujos valiutos sukūrimas Directo sistemoje

Pagal nutylėjimą sistema valiutą pasiūlo tokią, kokia yra pirkėjo kortelėje. Jei pirkėjo kortelėje valiutos nėra, tuomet sistema siūlys bazinę valiutą.

## 2.2. Pinigų gavimo įvedimas

Jei data nebus nurodyta eilutėje - valiutos kursas bus imamas pagal dokumento antraštės datą

Paspaudus ties eilutės valiutos kursu du kartus - lentelėje, valiutos kursas bus rodomas pagal eilutės datą, jei tokia nenurodyta, tuomet rodomas dukumento antraštės datos kursas.

Norint keisti valiutos kursą pagal eilutės datą įrašykite norimą data, tuomet spauskite ENTER.

Jei įrašius norimą eilutės datą nepaspausite ENTER, valiutos kursas nebus atnaujintas!

Valiutos kurso parinkimas pagal dokumento eilutės datą:

- Pasirenkama sąskaita
- Pasirenkama valiuta
- Eilutėje nurodoma apmokėjimo data
- Nurodoma mokėjimo suma

| Numer               | is 2100027       | Data         | 14.12.2021 10:04:57        | Nuoroda     |               |         | Ap         | mokėta     | 1415.70 | Sąskait  | <b>ų suma</b> 1415.70  | į banką       | 1415.70    |         |            |    |
|---------------------|------------------|--------------|----------------------------|-------------|---------------|---------|------------|------------|---------|----------|------------------------|---------------|------------|---------|------------|----|
| Apmokėjimo tipa     | as BANKAS_EUR    | Pastaba      |                            |             |               |         | 0          | bjektas    |         | Ski      | rtumas 0.00            | Mokestis      | 0.00       |         |            |    |
| Projekta            | as               | Vartotojas   | META                       | Darbo vieta | 82.135.174.44 |         | Masinis įk | élimas     |         |          |                        | MOKĖJIMAS KO  | RTELE      |         |            |    |
| Paskutinį kartą išs | saugojo:IGNAS 14 | 12.2021 12:1 | 4:15                       |             |               |         |            |            |         |          |                        |               |            |         |            |    |
| Banko išrašo dok    | umentai: -       |              |                            |             |               |         |            |            |         |          |                        |               |            |         |            |    |
|                     |                  |              |                            |             |               |         |            |            |         |          |                        |               |            |         |            |    |
| Nr. Sąskaita        | Užsakymas P      | irkėjas      | Pirkėjo pavadinimas        | Objektas    | Projektas     | Valiuta | Kursas     | Banko suma | Bauda   | Mokestis | Mokesčio valiuta Vertė | Sąsk. valiuta | Sąsk. suma | Gauta   | Data       | li |
| 1 2100114           | 1                | 045          | Recalculate stock non-chan | D1          |               | USD     | 0.886682   | 1596.63    | 0.00    | 0.00     |                        | EUR           | 1415.70    | 1415.70 | 14.12.2021 |    |
| 2                   |                  |              |                            |             |               |         |            |            |         |          |                        |               |            |         |            |    |

#### 2.2.1. Pinigų gavimas Pardavimo sąskaitos valiuta

 Jeigu pardavimo sąskaita buvo apmokėta ta pačia valiuta, tuomet pinigų gavimo dokumente, pasirenkame pardavimo sąskaitą ir patvirtiname dokumentą.

| Uždaryti Naujas Kopijuo            | ti Atnaujinti Naikinti   | Patvirtinti Išsaugoti Spausdinti | El. paštas 🔋 🛙 |                   | ė: Rodyti            |                        |                |            |            |
|------------------------------------|--------------------------|----------------------------------|----------------|-------------------|----------------------|------------------------|----------------|------------|------------|
| IMPORTUOTI SEPA EST                |                          |                                  |                |                   | 2.                   |                        |                |            |            |
| Numeris 2000007                    | Data 27.07.2020          | Nuoroda                          | 1.             | Apmokėta 423      | 3.50 Sąskaitų suma   | 423.50   banką         | 423.50         |            |            |
| Apmokėjimo tipas BANKAS_EUP        | Pastaba                  |                                  |                | Objektas OBEJKTA2 | Skirtumas            | 0.00 Mokestis          | 0.00           |            |            |
| Projektas                          | Vartotojas META          | Darbo vieta 82.135.174.44        | Masinis        | s įkėlimas        | 3.                   | MOKĖJIMA               | S KORTELE      |            |            |
| Paskutinį kartą išsaugojo:META 09. | 10.2020 11:40:24         |                                  |                |                   |                      |                        |                |            |            |
| Banko išrašo dokumentai: -         |                          |                                  |                |                   |                      |                        |                |            |            |
|                                    |                          |                                  |                | 0                 |                      |                        |                |            |            |
| Nr. Sąskaita Užsakymas P           | rkėjas Pirkėjo pavadinin | nas Objektas Projektas Vali      | uta Kursas     | Eanko suma Bauda  | Mokestis Mokesčio va | liuta Vertė Sąsk. vali | uta Sąsk. suma | Gauta Data | lš viso lš |
| 1 2000025 1                        | 002 Pirkėjas2            | OBEJKTA2,C US                    | D 0.861474     | 4 491.60 0.00     | 0.00                 | USD                    | 491.60         | 491.60     | 491.6      |
| 2                                  |                          |                                  |                |                   |                      |                        |                |            |            |

Pinigų gavimo dokumente šie laukeliai rodo (žr. pav. žemiau):

- 1. Apmokėta pinigų gavimo suma bazine valiuta;
- 2. Sąskaitos suma sąskaitų suma bazine valiuta;
- 3. Skirtumas skirtumas bazine valiuta tarp pardavimų sąskaitos sumos ir pinigų gavimo sumos.

| 2025/07/0                      | )1 14:53                     |                           |                              |                          |                  | 13/22          |                    |                      |                   |                                            |               |                      | Valiutine                   | es operad       | cijos |
|--------------------------------|------------------------------|---------------------------|------------------------------|--------------------------|------------------|----------------|--------------------|----------------------|-------------------|--------------------------------------------|---------------|----------------------|-----------------------------|-----------------|-------|
| Uždaryti                       | Naujas Kop                   | ijuoti Atna               | ujinti Naikinti              | Patvirtinti Išsau        | goti Spausdi     | nti El. pašta  | is () I            | <<                   | >> Būklė:         | Pakeista                                   |               |                      |                             |                 |       |
| Num<br>Apmokėjimo ti           | eris 2000007<br>pas BANKAS_E | UR Pasta                  | ata 19.08.2020<br>ba         | Nuor                     | oda              |                | 1.                 | Apmokėta<br>Objektas | 412.9<br>DBEJKTA2 | 90 <mark>Sąskaitų suma</mark><br>Skirtumas | 423.50        | Į banką<br>Mokestis  | 412.90<br>0.00              |                 |       |
| Projek<br>Paskutini karta i    | ktas<br>išsaugoio:META (     | Vartotoj<br>20.08.2020 10 | as META<br>0:51:20           | Darbo v                  | ieta 82.135.174  | 1.44           | Masinis            | i įkėlimas           |                   | 3.                                         |               | MOKĖJIMAS KO         | ORTELE                      |                 |       |
| Banko išrašo do                | okumentai: -                 |                           |                              |                          |                  |                |                    |                      |                   |                                            |               |                      |                             |                 |       |
| Nr. Sąskaita<br>1 2000025<br>2 | Užsakymas                    | Pirkėjas<br>1002          | Pirkėjo pavadin<br>Pirkėjas2 | imas Objektas<br>OBEJKTA | Projektas<br>2,C | Valiuta<br>USD | Kursas<br>0.839912 | Banko sur<br>491     | na Bauda M<br>60  | Mokestis Mokesčio                          | valiuta Vertė | Sąsk. valiuta<br>USD | <b>Sąsk. suma</b><br>491.60 | Gauta<br>491.60 | Data  |

#### 2.2.2. Pinigų gavimas kita valiuta nei Pardavimo sąskaitos valiuta

Vedant pinigų gavimus kita valiuta svarbu atkreipti dėmesį į pinigų gavimo dokumento datą, nes valiutos kursas bus imamas pagal pinigų gavimo datą.

Pinigų gavimo dokumento eilutėje laukelyje VALIUTA pasirenkame tą valiutą, kuria buvo gautas pinigų gavimas, laukelyje BANKO SUMA įvedama pinigų gavimo suma ta valiuta, kuria gauti pinigai.

PVZ.: sąskaitos ir pinigų gavimo dokumento datos yra skirtingos. Sąskaitos valiuta USD, o pinigų gavimas yra EUR.

- 1. Apmokėta gauta suma bazine valiuta pagal pinigų gavimo dokumentą;
- 2. Sąskaitų suma sąskaitų suma bazine valiuta pagal pinigų gavimo datą;
- 3. **Skirtumas** sąskaitos suma bazine valiuta minus sąskaitos suma bazine valiuta pagal pinigų gavimo dokumento datą.

Prieš parenkant valiutą pinigų gavimo dokumente, svarbu pasirinkti teisingą mokėjimo datą.

| Paskutinį kartą iš | isaugojo META ( | 08.10.2020 17 | 04:41               |            |           |         |        |            |       |                                 |               |            |         |
|--------------------|-----------------|---------------|---------------------|------------|-----------|---------|--------|------------|-------|---------------------------------|---------------|------------|---------|
| Banko išrašo dol   | kumentai: -     |               |                     |            |           |         |        |            |       |                                 |               |            |         |
|                    |                 |               |                     |            |           |         | 0      | 0          |       |                                 |               |            |         |
| Nr. Sąskaita       | Užsakymas       | Pirkėjas      | Pirkėjo pavadinimas | Objektas   | Projektas | Valiuta | Kursas | Banko suma | Bauda | Mokestis Mokesčio valiuta Vertė | Sask, valiuta | Sąsk. suma | Gauta I |
| 1 2000040          |                 | 1001          | UAB Pirkéjas1       | OBEJKTA2,C |           | EUR     | 1      | 90.63      | 0.00  | 0.00                            | USD           | 105.91     | 106.51  |
| 2                  |                 |               |                     |            |           |         |        |            |       |                                 |               |            |         |

Po pinigų gavimo dokumento patvirtinimo, korespondencijoje bus rodomas skirtumas tarp pardavimo sąskaitos ir pinigų gavimo dokumento EUR, kuris bus atvaizduojamas, kaip Neigiama / Teigiama valiutų kursų pokyčio įtaka.

## 2.3. Išankstiniai pinigų gavimai

Išankstiniai pinigų gavimai kita valiuta yra daromi pinigų gavimo dokumente: PARDAVIMAI  $\rightarrow$  DOKUMENTAI  $\rightarrow$  PINIGŲ GAVIMAI  $\rightarrow$  F2-Naujas.

Pinigų gavimo dokumento viršuje pildoma:

- Numeris dokumento numeris;
- Data pinigų gavimo data, t.y. kada buvo gautas išankstinis pinigų gavimas iš pirkėjo;
- Apmokėjimo tipas pasirenkamas apmokėjimo tipas.

Pinigų gavimo dokumento eilutėse pildoma:

- Pirkėjas pasirenkamas pirkėjas, iš kurio buvo gautas išankstinis pinigų gavimas;
- Valiuta pasirenkama valiuta;
- Banko suma įrašoma suma, kuri buvo gauta.

Laukelyje **Apmokėta** rodo šią informaciją: pinigų gavimo dokumento suma bazine valiuta pinigų gavimo datos kursu.

| Uždaryti N         | aujas Kopiju    | oti Atnau    | jinti KPO Spausdin  | ti El. paštas | 0 F         | << >>   | Būklė: Pat | virtintas  |               |            |               |               |            |        |    |
|--------------------|-----------------|--------------|---------------------|---------------|-------------|---------|------------|------------|---------------|------------|---------------|---------------|------------|--------|----|
| Numer              | is 2000020      | Dat          | a 01.06.2020        | Nuorod        | a           |         |            | Apmokėta   | 448.99 Sąsl   | aitų suma  | 0.00          | į banką       | 448.99     |        |    |
| Apmokėjimo tipa    | as BANKAS_EU    | R Pastab     | a                   |               |             |         |            | Objektas   |               | Skirtumas  | 448.99        | Mokestis      | 0.00       |        |    |
| Projekta           | as              | Vartotoja    | 8                   | Darbo viet    | a 82.135.13 | 74.44   | Masinis    | įkėlimas   |               |            |               |               |            |        |    |
| Paskutinį kartą iš | saugojo:META 14 | .10.2020 15: | 28:10               |               |             |         |            |            |               |            |               |               |            |        |    |
| Banko išrašo dok   | umentai: -      |              |                     |               |             |         |            |            |               |            |               |               |            |        |    |
|                    | _               |              |                     |               |             |         | _          |            |               |            |               |               |            |        |    |
| Nr. Sąskaita       | Užsakymas P     | virkėjas     | Pirkėjo pavadinimas | Objektas      | Projektas   | Valiuta | Kursas     | Banko suma | Bauda Mokesti | s Mokesčio | valiuta Vertė | Sąsk. valiuta | Sąsk. suma | Gauta  | Da |
| 1                  | 1               | 1001         | UAB Pirkėjas1       |               |             | USD     | 0.897988   | 500.00     | 0.00 0.00     |            |               |               | 0.00       | 448.99 | 9  |
| 2                  |                 |              |                     |               |             |         |            |            |               |            |               |               |            |        |    |

### 2.4. Sudengimai

#### 2.4.1 Pardavimo sąskaitos valiuta

Jeigu reikia sudengti išankstinį pinigų gavimą su pardavimo sąskaita, kuri yra ne bazinė valiuta, vedame naują pinigų gavimo dokumentą.

Pinigų gavimo dokumento viršuje pildoma:

- Numeris dokumento numeris;
- Data pinigų gavimo data, t.y. kada buvo gautas išankstinis pinigų gavimas iš pirkėjo;
- Apmokėjimo tipas pasirenkamas apmokėjimo tipas (apmokėjimo tipas sudengimas).

Pinigų gavimo dokumento eilutėse pildoma:

- Įvedama pardavimo sąskaita;
- Įvedamas išansktinis pinigų gavimas su neigiama suma.

Sudengimo pinigų gavimo dokumente pardavimo sąskaitos valiutos kursas ir dengiamo išankstinio mokėjimo kursas turi būti tokie, koks buvo išankstinio mokėjimo kursas mokėjimo datai.

| login.dire         | cto.ee/intcli | entlt/ocra | a_demo_mo_lt/mr_la       | ekumine.asp?N     | IUMBER=     | 2000022 |            |             |         |                   |               |               |            |         |     |
|--------------------|---------------|------------|--------------------------|-------------------|-------------|---------|------------|-------------|---------|-------------------|---------------|---------------|------------|---------|-----|
| Korespondencija    |               |            |                          |                   |             |         |            |             |         |                   |               |               |            |         |     |
| Uždaryti N         | aujas Kop     | ijuoti Atr | naujinti KPO Spaus       | sdinti El. paštas | θF          | << >>   | Būklė: Pat | /irtintas   |         |                   |               |               |            |         |     |
| Numer              | ris 2000022   | <b>[</b>   | Data 18.04.2020 21:07:00 | Nuoroda           | 1           |         | 4          | pmokėta     | 0.0     | 00 Sąskaitų suma  | 918.70        | į banką       | 0.00       |         |     |
| Apmokėjimo tip     | as SUD        | Past       | taba                     |                   |             |         |            | Objektas OE | BEJKTA2 | Skirtumas         | -918.70       | Mokestis      | 0.00       |         |     |
| Projekt            | as            | Vartot     | ojas META                | Darbo viet        | a 82.135.17 | 4.44    | Masinis    | įkėlimas    |         |                   |               |               |            |         |     |
| Paskutinį kartą iš | saugojo:META  | 29.10.2020 | 10:12:08                 |                   |             |         |            |             |         |                   |               |               |            |         |     |
| Banko išrašo dok   | umentai: -    |            |                          |                   |             |         |            |             |         |                   |               |               |            |         |     |
|                    |               |            |                          |                   |             |         | (          |             | _       |                   |               |               |            |         |     |
| Nr. Sąskaita       | Užsakymas     | Pirkėjas   | Pirkėjo pavadinimas      | Objektas          | Projektas   | Valiuta | Kursas     | Banko suma  | Bauda I | Mokestis Mokesčio | valiuta Vertė | Sąsk. valiuta | Sąsk. suma | Gauta   | Dar |
| 1 2000050          |               | 1001       | UAB Pirkėjas1            | OBEJKTA2,C        |             | USD     | 0.845165   | 1000.00     | 0.00    | 0.00              |               | USD           | 1000.00    | 1000.00 |     |
| 2                  |               | 1001       | UAB Pirkėjas1            | OBEJKTA2          |             | USD     | 0.845165   | -1000.00    | 0.00    | 0.00              |               |               | 0.00       | -845.17 |     |
| 3                  |               |            |                          |                   |             | -       | _          |             |         |                   |               |               |            |         |     |
|                    |               |            |                          |                   |             |         |            |             |         |                   |               |               |            |         |     |

Patvirtinus dokumentą, sistema įvertins tai bus neigiama ar teigima valiutų kursų įtaka, kuri bus atvaizduojama korespondencijos dokumente.

#### 2.4.2.Skirtingos išankstinio ir pardavimo sąskaitos

Jeigu reikia sudengti išankstinį pinigų gąvimą su pardavimo sąskaita skirtingomis valiutomis (pvz. pardavimo sąskaitą USD, išankstinis EUR), tuomet vedame naują pinigų gavimo dokumentą.

Pinigų gavimo dokumento viršuje pildoma:

- Numeris dokumento numeris;
- Data apmokėjimo data, t.y. kada buvo gautas išankstinis pinigų gavimas iš pirkėjo;
- Apmokėjimo tipas pasirenkamas apmokėjimo tipas (sudengimas).

Pinigų gavimo dokumento eilutėse pildoma:

- Įvedama pardavimo sąskaita, bet valiuta turi būti nurodoma tokia, kokia buvo išansktiniame pinigų gavime;
- Įvedamas išansktinis pinigų gavima su neigiama suma.

| Uždaryti N         | Naujas Kop    | ijuoti Atna  | aujinti KPO Spaus   | dinti El. paštas | Û F       | << >>   | Būklė: Patv | irtintas   |           |                   |               |               |            |         |   |
|--------------------|---------------|--------------|---------------------|------------------|-----------|---------|-------------|------------|-----------|-------------------|---------------|---------------|------------|---------|---|
| Nume               | eris 2000024  | D            | ata 01.04.2020      | Nuoroda          | 3         |         | A           | pmokėta    | 63.8      | 35 Sąskaitų suma  | 918.70        | Į banką       | 63.85      |         |   |
| Apmokėjimo tip     | pas SUD       | Pasta        | aba                 |                  |           |         | (           | Objektas O | BEJKTA2   | Skirtumas         | -854.85       | Mokestis      | 0.00       |         |   |
| Projek             | tas           | Vartoto      | jas META            | Darbo vieta      | 82.135.17 | 74.44   | Masinis į   | kėlimas    |           |                   |               |               |            |         |   |
| Paskutinį kartą iš | šsaugojo:META | 02.11.2020 2 | 0:15:16             |                  |           |         |             |            |           |                   |               |               |            |         |   |
| Banko išrašo dol   | kumentai: -   |              |                     |                  |           |         |             |            |           |                   |               |               |            |         |   |
|                    |               |              |                     |                  |           |         | C           |            |           |                   |               |               |            |         |   |
| Nr. Sąskaita       | Užsakymas     | Pirkėjas     | Pirkėjo pavadinimas | Objektas         | Projektas | Valiuta | Kursas      | Banko sum  | a Eauda I | Mokestis Mokesčio | valiuta Vertė | Sąsk. valiuta | Sąsk. suma | Gauta   | I |
| 1 2000050          |               | 1001         | UAB Pirkėjas1       | OBEJKTA2,C       |           | EUR     | 1           | 918.7      | 0.00      | 0.00              |               | USD           | 1000.00    | 1000.00 |   |
| 2                  |               | 1001         | UAB Pirkėjas1       | OBEJKTA2         |           | EUR     | 1           | -854.8     | 5 0.00    | 0.00              |               |               | 0.00       | -854.85 |   |
| 3                  |               |              |                     |                  |           |         |             |            | -         |                   |               |               |            |         |   |
|                    |               |              |                     |                  |           |         |             |            |           |                   |               |               |            |         |   |

I

Sudengimo pinigų gavimo dokumente pardavimo sąskaitos valiutos kursas ir dengiamo išankstinio mokėjimo kursas turi būti tokie, koks buvo išankstinio mokėjimo kursas mokėjimo datai.

#### 2.5. Pirkėjo skolos peržiūra

Pirkėjo skolą kita valiuta galite matyti pasinaudojus **Pirkėjų skolos** ataskaita. Einate: PARDAVIMAI → ATASKAITOS → PIRKĖJŲ SKOLOS.

Šioje ataskaitoje pažymėkite varnelę SU VALIUTA, spauskite mygtuką ATASKAITA ir Jums rodys tiekėjų skolas kita valiuta:

| Pirkėjų     | į skolos               | S                 |                                 |              |                            |                |                 |                                  |                                                             |           |
|-------------|------------------------|-------------------|---------------------------------|--------------|----------------------------|----------------|-----------------|----------------------------------|-------------------------------------------------------------|-----------|
| Pirkėjas    | ✓ 1002<br>Data 30.09.2 | 2020              | Pirk. vadybininkas V<br>Objekta | s<br>s       | Klas<br>Išankstini<br>sąsi | é<br>io<br>k.  | Skolos<br>sąsk. | (Pirkėjo<br>(Pirkėjo<br>(Pirkėjo | duomenų laukas) ✔<br>duomenų laukas) ✔<br>duomenų laukas) ✔ |           |
| R           | odyti (Duom            | nenų laukas) 🗸    | (pard. vadybininkas) •          | ✔ (pastaba)  | ×                          | _              |                 |                                  |                                                             |           |
|             | 🗌 Tik                  | cišankstiniai apm | okėjimai 🔲 Tik prade            | elsta 🗌 Paga | l koresp. datą 🗹 Su va     | liuta 🗌 Pirkėj | jo duomenys 🗌   | Projektas 🗌 Užs                  | akovas 🗌 Show deliv                                         | ery name  |
| Grupuoti p  | agal                   | ~                 | Surūšiuot                       | a Pirkėjas 🗸 | imeris 🗸                   |                | V El.<br>Sp     | pastas<br>ausdinti               |                                                             | ATASKAITA |
| Pirkėjas 10 | 02 Pirkėjas2           | 2                 |                                 |              |                            |                |                 |                                  | _                                                           |           |
| Sąskaitos   | numeris Sąs            | kaitos laikas     | Apmok. data                     | Ар           | mokėjimo terminas          | Mokėti Di      | enos Su valiuta | Kursas M                         | <b>lokėti</b>                                               |           |
| 2000025     | 27.0                   | 07.2020           | 28.07.2020                      |              | 10                         | 423.50         | -64 USD         | 0.86 4                           | 491.60                                                      |           |
| Pradelsta   | ansas                  |                   |                                 |              |                            | 423.50         |                 |                                  |                                                             |           |
|             | Iš viso nea            | pmokėta           |                                 |              | 423.50                     |                |                 |                                  |                                                             |           |
|             | Bendra isa             | inkstinių apmokė  | ejimų suma                      |              | 0.00                       |                |                 |                                  |                                                             |           |
|             | Pradelstų a            | apmokėti sąskait  | tų suma                         |              | 423.50                     |                |                 |                                  |                                                             |           |
|             | Su valiuta             | lšankstinis apr   | nokėjimas                       | Neapmokėta   | Suma                       | Bazin          | ė valiuta       | 30.09.2020                       |                                                             |           |
|             | USD                    |                   | 0.00                            | 491.60       | 491.60                     |                | 423.50          | 420.10                           |                                                             |           |

Ataskaitos stulpelių reikšmės (žr. pav. žemiau):

- 1. Mokėti mokėti stulpelyje skaičiai yra pirkėjo skola bazine valiuta;
- 2. Su Valiuta pardavimo sąskaitos valiuta;
- 3. Kursas pardavimo sąskaitos valiutos kursas;
- 4. Mokėti pirkėjo slola pardavimo sąskaitos valiuta.

| Pirkėjų sk                    | olos                         |                                                              |                               |                            |            |               |
|-------------------------------|------------------------------|--------------------------------------------------------------|-------------------------------|----------------------------|------------|---------------|
| Pirkėjas 🗸                    | 1002                         | Pirk. vadybininkas 🗸                                         | Klasė                         | Skolos<br>sąsk.            | (Pirkėjo d | uomenų laukas |
| Data                          | 30.09.2020                   | Objektas                                                     | Išankstinio<br>sąsk.          |                            | (Pirkėjo d | uomenų laukas |
| Numeracija<br>Rodyti [        | (Duomenų laukas) 🗸           | Padalinti V 0<br>(pard. vadybininkas) V (pard. vadybininkas) | x 0 dienos<br>astaba) V       |                            |            |               |
| r                             | Tik išankstiniai apr<br>name | mokėjimai 🔲 Tik pradelsta                                    | 🗌 Pagal koresp. datą 🗹 Su val | liuta 🗌 Pirkėjo duomenys 🕻 | Projektas  | Užsakovas     |
| Grupuoti pagal [              | ~                            | Surūšiuota Pirk                                              | tėjas ✔<br>skaitos numeris ✔  | El. paštas<br>Spausdin     | s<br>ti    |               |
| Pirkėjas 1002 Pir             | rkėjas2                      |                                                              |                               | 1. 2.                      | 3.         | 4.            |
| Sąskaitos numer               | ris Sąskaitos laikas         | Apmok. data                                                  | Apmokėjimo terminas           | Mokėti Dienos Su valiut    | a Kursas   | Mokėti        |
| 2000025                       | 27.07.2020                   | 28.07.2020                                                   | 10                            | 423.50 -64 USI             | D 0.86     | 491.60        |
| Pirkejo balansas<br>Pradelsta | 3                            |                                                              |                               | 423.50<br>423.50           |            |               |

Sumų reikšmės ataskaitos apačioje (žr. pav. žemiau):

- 1. Su valiuta valiuta;
- 2. Neapmokėta neapmokėtų pardavimo sąskaitų suma ne bazine valiuta;
- 3. Suma bendra pirkėjų skolos suma ne bazine valiuta;
- 4. Bazinė valiuta bendra pirkėjų skolos suma bazine valiuta pagal pardavimo sąskaitų datas;
- 5. Data bendra pirkėjų skolos suma filtruojamai datai bazine valiuta.

| Pirkėjų s                        | kolos                               |                                           |                              |                              |                    |                                |
|----------------------------------|-------------------------------------|-------------------------------------------|------------------------------|------------------------------|--------------------|--------------------------------|
| Pirkėjas 🗸                       | 1002                                | Pirk. vadybininkas 🗸                      | Klasė                        | Skolos<br>sąsk.              | (Pirkėjo           | duomenų lauka                  |
| Data                             | a 30.09.2020                        | Objektas                                  | lšankstinio<br>sąsk.         |                              | (Pirkėjo           | duomenų lauka<br>duomenų lauka |
| Numeraciji<br>Rody               | a<br>ti (Duomenų laukas) 🗸          | Padalinti ♥ 0<br>(pard. vadybininkas) ♥ ( | x 0 dienos<br>(pastaba) V    |                              |                    |                                |
|                                  | Tik išankstiniai apm<br>name        | okėjimai 🗌 Tik pradelsta                  | 🗌 Pagal koresp. datą 🗹 Su v  | aliuta 🗌 Pirkėjo duom        | enys Projektas     | Užsakovas                      |
| Grupuoti paga                    | al 🔷 🗸                              | Surūšiuota S                              | askaitos numeris ✔           | S                            | pausdinti          |                                |
| Pirkėjas 1002  <br>Saskaitos nur | Pirkėjas2<br>neris Saskaitos laikas | Apmok, data                               | Apmokėjimo terminas          | Mokėti Dienos S              | u valiuta. Kursas  | Mokėti                         |
| 2000025                          | 27.07.2020                          | 28.07.2020                                | 10                           | 423.50 -64                   | USD 0.86           | 491.60                         |
| Pirkėjo balans<br>Pradelsta      | 88                                  |                                           |                              | 423.50<br>423.50             |                    |                                |
| Iš                               | viso neapmokėta                     |                                           | 423.50                       |                              |                    |                                |
| Be                               | endra išankstinių apmok             | ėjimų suma                                | 0.00                         |                              |                    |                                |
| Pr                               | adelstų apmokėti saskai             | tu suma                                   | 423.50                       |                              |                    |                                |
| 1.<br>St<br>US                   | ı valiuta<br>SD                     | 2.<br>mokėjimas<br>0.00                   | 3.<br>491.60<br>3.<br>491.60 | 4.<br>Bazinė valiut<br>423.5 | 5.<br>30.09<br>0 4 | ).2020<br> 20.10               |

## 2.6. Pirkėjo skola / Didžioji knyga

Didžiosios knygos ataskaitos informaciją galima tikrinti su Pirkėjų skolos ataskaita.

Pirkėjų skolos ataskaita formuojama norimai datai bei su šiais filtrais:

| Pirkėjų                   | skolos         |                |                        |                |                   |                   |                  |                |        |          |          |         |              |             |        |
|---------------------------|----------------|----------------|------------------------|----------------|-------------------|-------------------|------------------|----------------|--------|----------|----------|---------|--------------|-------------|--------|
|                           |                |                |                        |                |                   |                   |                  |                |        |          | (Dirkáio | duomer  | u laukae) M  |             |        |
| Pirkėjas                  | ✓ 1002         |                | Pirk. vadybininkas 🗸   |                |                   | Klasė             |                  | Skolos<br>sask |        |          | (Firkejo | uuomei  | ių iaukas) 🔹 |             |        |
|                           |                |                |                        |                |                   |                   |                  |                |        |          | (Pirkėjo | duomer  | nų laukas) 🗸 | - I         |        |
| D                         | )ata 10.05.202 | 20             | Objekta                | s              | Išar              | nkstinio<br>sask. |                  |                |        |          |          |         |              | _           |        |
| Numera                    | ciia           |                | Padalinti 🗸            | 0 x 0          | dienos            |                   |                  |                |        |          | (Pirkėjo | duomer  | nų laukas) 🗸 |             |        |
| Ro                        | dvti (Duomer   | nu laukas) 🗸   | (pard, vadybininkas) * | ✓ (pastaba)    | ~                 |                   |                  |                |        |          |          |         |              |             |        |
|                           | Tik iš         | anketiniai anm | okéjimai 🗌 Tik prad    |                |                   | Su valiuta        | Dirk             | àio duoman     |        | Drojekta | . П Ц.   | eakovae | Show         | lelivery na | ma     |
|                           |                | anksunai apm   |                        |                | i koresp. dalą    | Su valiuta        |                  | ejo duomen     |        | Projekta | s 🗆 U2:  | Sakuvas | Showe        | lenvery na  | ine    |
| Grupuoti pa               | agal           | *              | Surūšiuot              | a Saskaitos nu | imeris 🗸          |                   |                  | •              | Sna    | usdinti  |          |         |              | ATA         | SKAITA |
|                           |                |                |                        |                |                   |                   |                  |                | opu    | uo un tu |          |         |              |             |        |
| Pirkėjas 100              | )2 Pirkėjas2   |                |                        |                |                   |                   |                  |                |        |          |          |         |              |             |        |
| Sąskaitos n               | umeris Sąska   | itos laikas    | Apmok. data            | Ар             | mokėjimo terminas | 8                 | Mokėti           | Dienos Su v    | aliuta | Kursas   |          | Mokėti  |              |             |        |
| 2000053                   | 02.05.         | 2020           | 03.05.2020             |                | 10                |                   | 500.64           | -7             | USD    | 0.92     | 1        | 544.50  |              |             |        |
| Pirkejo bala<br>Pradelsta | insas          |                |                        |                |                   |                   | 500.64<br>500.64 |                |        |          |          |         |              |             |        |
|                           |                |                |                        |                |                   |                   |                  |                |        |          |          |         |              |             |        |
|                           | Iš viso neapn  | nokėta         |                        |                | 500.64            |                   |                  |                |        |          |          |         |              |             |        |
|                           | Bendra išank   | stinių apmokė  | ijimų suma             |                | 0.00              |                   |                  |                |        |          |          |         |              |             |        |
|                           | Bendras bala   | insas          |                        |                | 500.64            |                   |                  |                |        |          |          |         |              |             |        |
|                           | Pradeistų api  | moketi sąskan  | tų suma                |                | 500.64            |                   |                  |                |        |          |          |         |              |             |        |
|                           | Su valiuta     | šankstinis apr | nokėjimas              | Neapmokėta     | S                 | Suma              | Baz              | inė valiuta    |        | 10.      | .05.2020 |         |              |             |        |
|                           | USD            |                | 0.00                   | 544.50         | 54                | 44.50             |                  | 500.64         |        |          | 502.17   |         |              |             |        |
| Sugaišta: 0 se            | ekundė(s)      |                |                        |                |                   |                   |                  |                | -      |          |          |         |              |             |        |

Didžioji knyga formuojama su šiais filtrais:

Last update: 2021/12/28 11:35

| Didžioji knyga                                               |                         |                      |                         |                     |                    |   |
|--------------------------------------------------------------|-------------------------|----------------------|-------------------------|---------------------|--------------------|---|
| Data pradžia 01.05.2020 Pabaiga 10.05.2020                   | Buh. sąsk. pradžia 241  | Pabaiga 241          | Projektas               | (prie               | dėtas laukas)      | ~ |
| Pasiketimas didesnis nei 🗸                                   | Aprašymas               | Nuoroda              | Pirkėjas                | E (prie             | létas laukas)      | × |
| Rūšiuoti I Data V Rūšiuoti II nesurūšiuotas V                | Koresp. tipas           | ▼ Gylis (visi) ∨     | Tiekėjas                | E VNT./             | Apvalinimas 0,01   | ~ |
| PVM tarifas (visi)                                           | su kiekio(-ių)          | Valiuta              | Dokumentai              | ✓                   | rik su balansu     |   |
| eilutės apraš. 🗸 🗋 tik sumos sąskaitose 🗋 mišrios są         | skaitos 🗹 tik su pasike | itimais 🗌 nesubalans | uotas 🗆 Kiekiai 🗖 daugi | au informacijos Spa | ausdinti ATASKAITA |   |
| 241 Pirkėjų skolos<br>Balansas pradžiai -993.41              |                         |                      |                         |                     |                    |   |
| Numeris Objektas Data Aprašymas                              |                         | PVM kodas D          | ebetas Kreditas Pa      | siketimas Ba        | ansas              |   |
| Sąskaita.2000053 OBEJKTA2,OBEJKTA2 02.05.2020 Pirkėjų skolos |                         |                      | 500.64 0.00             | 500.64 -            | 492.77             |   |
| Balansas pabaigai -492.77                                    |                         |                      | 500.64 0.00             | 500.64              | 492.77             |   |
| Sugaišta: 0 sekundė(s)                                       |                         |                      |                         |                     |                    |   |

Pirkėjų skolos ataskaitoje informacija laukelyje BAZINĖ VALIUTA (t.y. suma pardavimo sąskaitų valiutos kursų dokumentų dienai) turėtų būti lyginama su Didžiojoje knygoje esančia informacija stulpelyje BALANSAS (rodoma informacija, kuri yra korespondencijose).

Vieno pirkėjo Didžioji knyga formuojama su šiais filtrais:

| Didžioji knyga                                                                                                    |                                                           |                            |                             |                                 |                                                  |              |  |
|----------------------------------------------------------------------------------------------------|-----------------------------------------------------------|----------------------------|-----------------------------|---------------------------------|--------------------------------------------------|--------------|--|
| Data pradžia 01.05.2020 Pabaiga 10.05.2020                                                                                                 | Buh. sąsk. pradžia 241                                    | Pabaiga 241                | F F                         | Projektas                       | (pridétas la                                     | ukas) 🗸      |  |
| Pasiketimas didesnis nei V                                                                                                    | sąsk. Objektas<br>Aprašymas                               | Nuoroda                    |                             | Pirkėjas 1002                   | (pridétas la                                     | ukas) 🗸      |  |
| Rūšiuoti I Data V Rūšiuoti II nesurūšiuotas V                                                                                              | Koresp. tipas                                             | ▼ Gylis (visi) V           | _                           | Tiekėjas                        | H VNT./Apvalir                                   | nimas 0,01 🗸 |  |
| PVM tarifas ((visi)  eilutės apraš.  bitk sumos sąskaitose mišrios                                                                         | su kiekio( <del>rių)</del><br>s sąskaitos 🗹 tik su pasike | Valiuta<br>itimais nesubal | Dol<br>lansuotas            | kumentai<br>Kiekiai 🔲 daugiau i | Tik su binformacijos                             | ATASKAITA    |  |
| 241 Pirkėjų skolos<br>Balansas pradžiai 0.00                                                                                               |                                                           |                            |                             |                                 |                                                  |              |  |
| Numeris         Objektas         Data         Aprašyma           Sąskaita.2000053         OBEJKTA2,OBEJKTA2 02.05.2020         Pirkėjų sko | <b>s</b><br>los                                           | PVM kodas                  | Debetas<br>500.64<br>500.64 | Kreditas Pasike                 | timas Balansas<br>500.64 500.64<br>500.64 500.64 |              |  |
| Balansas pabaigai 500.64                                                                                                    |                                                           |                            | 000104                      |                                 | 300.04                                           |              |  |
| Sugaišta: 0 sekundė(s)                                                                                                    |                                                           |                            |                             |                                 |                                                  |              |  |

## 3. Valiutos pirkimo operacija

Valiutos pirkimo operaciją vedama per korespondenciją. Einame: FINANSAI $\rightarrow$  Korespondencijos  $\rightarrow$  F2-naujas.

1. Korespondencijos dokumento viršuje nurodome valiutos pirkimo datą, aprašymą ir išsaugome.

| Uždaryti<br>Išskaidyti į p | Naujas<br>veriodus f      | Kopijuoti<br>REVERSE TRA | Išsaugoti<br>NSACTION | Naikinti El. paštas<br>Pakeitimai | Spausdinti              | 0 F _           | < >>        | Būklė: Rodyti   | Tipas K       | oresponder | 2         |
|----------------------------|---------------------------|--------------------------|-----------------------|-----------------------------------|-------------------------|-----------------|-------------|-----------------|---------------|------------|-----------|
| Numeris<br>Aprašymas       | 1900044<br>valiutos USD į | Data 17.06.2<br>pirkimas | 2019 N                | luoroda                           | Apyvarta<br>Skirtumas 0 | )               | 0           |                 |               |            |           |
| Kūrėjas INDR               | RE 15.06.2019             | 9 23:44:43 Pa            | skutinį kartą iš      | saugojo: INDRE 15.06.2            | 2019 23:44:43 Ma        | isinis įkėlimas | Įterpti rec | eptą 🛛 Išskaidy | ti pagal ište | klius      |           |
| Nr. Sąskaita               | Objektas                  | Projektas                | Aprašymas             |                                   | Debetas                 | Kreditas        | PVM tarifas | Data            | Pirkėjas      | Tiekėjas   | lštekliai |
| 2                          |                           |                          |                       | ъ.                                |                         |                 |             |                 |               |            |           |
| 3                          |                           |                          |                       |                                   |                         |                 |             |                 |               |            |           |
| 4                          |                           |                          |                       |                                   |                         |                 |             |                 |               |            |           |
| 5                          |                           |                          |                       |                                   |                         |                 |             |                 |               |            |           |
| 6                          |                           |                          |                       |                                   |                         |                 |             |                 |               |            |           |
| 7                          |                           |                          |                       |                                   |                         |                 |             |                 |               |            |           |

- 2. Korespondencijos dokumento pirmoje eilutėje:
  - Pasirenkame perkamos valiutinės banko sąskaitos buh. sąskaitą iš sąskaitų plano;
  - Antrame burbuliuke laukelyje Valiuta, nurodome, kokią valiutą įsigyjame. Užpildžius lauką

- Valiuta įsikels valiutos kursas pagal viršuje pasirinktą datą;
- Laukelyje Valiutos debetas nurodome, kokią sumą įsigyjame (pvz.: Debete 1839,5 USD);
- Grįžtame į pirmąjį burbuliuką;
- Debeto pusėje pasiskaičiuoja perkamos valiutos suma bazine valiuta EUR.

| Uždaryti<br>Išskaidyti | Naujas<br>į periodus | Kopijuoti<br>REVERSE TRA | Išsaugoti Naikinti<br>ANSACTION Pakeitim | El. paštas<br>ai | Spausdinti  | 0 F           | << >>          | Būklė: I     | Pakeista <b>Tipa</b>  | s Korespor | nder 🎤 |
|------------------------|----------------------|--------------------------|------------------------------------------|------------------|-------------|---------------|----------------|--------------|-----------------------|------------|--------|
| Numeris                | 1900044              | Data 17.06.              | 2019 Nuoroda                             |                  | Apyvarta    | 1632.93       | 0              |              |                       |            |        |
| Aprašymas              | s valiutos USD       | pirkimas                 |                                          |                  | Skirtumas   | 1632.93       |                |              |                       |            |        |
| Kūrėjas INI            | ORE 15.06.201        | 9 23:44:43 Pa            | skutinį kartą išsaugojo:                 | INDRE 15.06.201  | 19 23:44:43 | 1asinis įkėli | imas Įterp     | ti receptą 🗌 | ]<br>Išskaidyti pagal | išteklius  |        |
|                        |                      |                          |                                          |                  |             |               |                | $\bigcirc$   |                       |            |        |
| Nr. Sąskaita           | a Objektas           | Projektas                | Aprašymas                                |                  | Valiutos o  | ebetas Va     | liutos kredita | s Valiuta    | Kursas                | Kiekis     |        |
| 1 2711                 |                      |                          | Swedbank banko sąska                     | iita - USD       | 183         | 9.50          |                | USD          | 0.887705282           | 0          |        |
| 2                      |                      |                          |                                          |                  |             |               |                |              | -                     |            |        |
| 3                      |                      |                          |                                          |                  |             |               |                |              |                       |            |        |
| 4                      |                      |                          |                                          |                  |             |               |                |              |                       |            |        |
| 5                      |                      |                          |                                          |                  |             |               |                |              |                       |            |        |
|                        |                      |                          |                                          |                  |             |               |                |              |                       |            |        |
| 6                      |                      |                          |                                          |                  |             |               |                |              |                       |            |        |

- 3. Korespondencijos dokumento antroje eilutėje:
  - Parenkame parduodamos valiutos buh. sąskaitą iš sąskaitų plano;
  - Kredito pusėje įrašome, kiek Eur išleidome (suma matosi banko išraše).

| Uždaryti<br>Išskaidyti į | Naujas<br>periodus F | Kopijuoti<br>REVERSE TRA | Išsaugoti Naikinti<br>ANSACTION Pakeitima | El. paštas        | Spausdinti  | 0 F             | << >> E       | <b>3ūklė:</b> Pakeista | Tipas K        | oresponder | 2         |
|--------------------------|----------------------|--------------------------|-------------------------------------------|-------------------|-------------|-----------------|---------------|------------------------|----------------|------------|-----------|
| Numeris                  | 1900044              | Data 17.06.2             | 2019 Nuoroda                              |                   | Apyvarta    | 1632.93         | 1682.45       |                        |                |            |           |
| Aprašymas                | valiutos USD p       | pirkimas                 |                                           |                   | Skirtumas - | 49.52           |               |                        |                |            |           |
| Kūrėjas INDI             | RE 15.06.2019        | 23:44:43 <b>Pa</b>       | skutinį kartą išsaugojo: ∥                | NDRE 15.06.2019 2 | 23:44:43 Ma | asinis įkėlimas | Įterpti rece  | ptą 🛛 Išskaidy         | ti pagal ištel | klius      |           |
| Nr. Sąskaita             | Objektas             | Projektas                | Aprašymas                                 |                   | Debetas     | Kreditas        | PVM tarifas [ | Data                   | Pirkėjas       | Tiekėjas   | lštekliai |
| 1 2711                   |                      |                          | Swedbank banko sąskait                    | a - USD           | 1632.9      | 3               |               |                        |                |            |           |
| 2 2712                   |                      |                          | Swedbank banko sąskait                    | a - EUR           |             | 1682.4          | 5             |                        |                |            |           |
| 4                        |                      |                          |                                           |                   |             |                 |               |                        |                |            |           |

- 4. Korespondencijos dokumento trečioje eilutėje:
  - Įvedame banko komisinių buh. sąskaitą iš sąskaitų plano už valiutos pirkimo operaciją;
  - Du kartus paspaudus ant kredito laukelio įsikels skirtumas, kokia suma atiteko bankui už valiutos pirkimą.

| Uždaryti           | Naujas        | Kopijuoti     | Išsaugoti        | Naikinti      | El. paštas    | Spausdinti   | ÛF            | << >>        | Būklė: Pakeista    | Tipas k      | oresponder | 2         |
|--------------------|---------------|---------------|------------------|---------------|---------------|--------------|---------------|--------------|--------------------|--------------|------------|-----------|
| Išskaidyti         | į periodus    | REVERSE TR/   | ANSACTION        | Pakeitimai    |               |              |               |              |                    |              |            |           |
| Numorio            | 1000044       | Data 17.06    | 2010             | luoroda       |               | Amuvarta     | 1602 /5       | 1692.45      |                    |              |            |           |
| Numens             | 1900044       | Data 17.00.   | 2019             | NUOIOUA       |               | Apyvarta     | 1002.45       | 100Z.4J      |                    |              |            |           |
| Aprašymas          | valiutos USD  | pirkimas      |                  |               |               | Skirtumas    | 0             |              |                    |              |            |           |
| <b>Kūrėjas</b> INI | DRE 15.06.201 | 9 23:44:43 Pa | skutinį kartą iš | šsaugojo: IN  | DRE 15.06.201 | 9 23:44:43 M | asinis įkėlim | as Įterpti r | eceptą 🛛 Išskaidyt | i pagal ište | klius      |           |
| Nr. Sąskaita       | ı Objektas    | Projektas     | Aprašymas        |               |               | Debetas      | Kreditas      | PVM tarif    | as Data            | Pirkėjas     | Tiekėjas   | lštekliai |
| 1 2711             |               |               | Swedbank ba      | anko sąskaita | - USD         | 1632.9       | 93            |              |                    |              |            |           |
| 2 2712             |               |               | Swedbank ba      | anko sąskaita | - EUR         |              | 1682          | 2.45         |                    |              |            |           |
| 3 6100             |               |               | Banko komisi     | inių sąnaudos | 6             | 49.5         | 52            |              |                    |              |            |           |
| 4                  |               |               |                  |               |               |              |               |              |                    |              |            |           |
| 5                  |               |               |                  |               |               |              |               |              |                    |              |            |           |
| 6                  |               |               |                  |               |               |              |               |              |                    |              |            |           |
| 7                  |               |               |                  |               |               |              |               |              |                    |              |            |           |

5. Dokumentą išsaugome.

## 4. Valiutinių buh. sąskaitų perskaičiavimas

## 4.1. Valiutinių skolų buh. sąskaitų perskaičiavimas

Directo suteikia galimybę automatiškai perskaičiuoti valiutines skolas.

Einame: FINANSAI → Ataskaitos → Aptarnavimas → skiltis **Aptarnavimas** → VALIUTINIŲ SKOLŲ PERSKAIČIAVIMAS

|        | rinti 🖲 Apta | mavimas    | O Importas/E | Eksportas | Dokumentų atida | rymui 🔿 🗤 | /artotojo dokumentai | O Procedūros |  |
|--------|--------------|------------|--------------|-----------|-----------------|-----------|----------------------|--------------|--|
|        |              |            | PERSK        | AIČIUOTI! |                 |           |                      |              |  |
| VALIUT | NIŲ SKOLŲ PE | ERSKAIČIAV | IMAS         |           |                 |           |                      |              |  |
|        |              |            |              |           |                 |           |                      |              |  |

Pildomi laukeliai:

- Data korespondencijos dokumento data;
- **Numeracija** finansinių dokumentų numeracija. 2 kartus paspaudus pelyte, numeraciją galite pasirinkti iš sąrašo;
- Ankstesnis rodo, kokie skaičiavimai buvo atlikti anksčiau;
- **Buh. sąskaitos** buhalterinė skolos sąskaita, kuriai norite atlikti perskaičiavimą. 2 kartus paspaudus pelyte, numeraciją galite pasirinkti iš sąrašo;
- **Aprašymas** informacinis laukas. Čia nurodyta informacija atsispindi korespondencijos dokumento aprašymo laukelyje.

| O Tikrinti O Aptarnavimas O Importas/Eksportas O Dokumentų atidarymui O Vartotojo dokumentai O Procedūros |
|----------------------------------------------------------------------------------------------------|
| ✓ PERSKAIČIUOTI!                                                                                          |
| VALIUTINIU SKOLU PERSKAIČIAVIMAS                                                                          |
| Data 30.04.2021                                                                                           |
| Numeracija TESTAS                                                                                         |
| Anikstesnis 🗸                                                                                             |
| Buh. sąskaitos 443                                                                                        |
| Aprašymas                                                                                                 |
| Sugrupuota pagal: Objektai Projektas pagal pirkėja Tiekėjas<br>Korespondencija                            |

Kai užpildysite laukelius, spauskite mygtuką **Korespondencija** - susikurs korespondencijos dokumentas ir Didžiojoje Knygoje atsispindės valiutinių skolų perskaičiavimas (žr. žemiau pav.).

|                                                                                                    |                                                                                                    |                                                                                                    | _                                                                         |                                                 |           |         |
|----------------------------------------------------------------------------------------------------|----------------------------------------------------------------------------------------------------|----------------------------------------------------------------------------------------------------|---------------------------------------------------------------------------|-------------------------------------------------|-----------|---------|
| pradžia 01.04.2021 Pabaiga 30.04.2021                                                                                                    | Buh. sąsk. pradžia 443                                                                                             | Pabaiga 443                                                                                                    | Projektas                                                                 | (pridėtas lauka                                 | is) 🗸     | i 💦 🗐 👘 |
| sąskaita rodyti koresponduojančias sąsk.                                                                                                    | Objektas                                                                                                    | праз                                                                                                    | Kalba Lietuvių                                                            | ✓ (pridėtas lauka                               | is) 🗸     |         |
| siketimas didesnis nei 🗸                                                                                                    | Aprašymas                                                                                                    | Nuoroda                                                                                                    | Pirkėjas                                                                  | (pridėtas lauka)                                | is) 🗸     |         |
| Rūšiuoti I Data 🗸 Rūšiuoti II nesurūšiuotas 🗸                                                                                                    | Koresp. tipas                                                                                                    | ➡ Gylis (visi) ✓                                                                                                    | Tiekėjas                                                                  | UNT./Apvalinim                                  | as 0,01 🗸 |         |
| VM tarifas (visi)                                                                                                    | su kiekio(-ių)                                                                                                    | Valiuta                                                                                                    | Dokumentai                                                                | ✓                                               | nsu       |         |
| eilutės apraš. 💙 🗋 tik sumos sąskaitose 🗌 mišrios sąska                                                                                                    | aitos 🗹 tik su pas                                                                                                 | ikeitimais 🛛 nesubalans                                                                                                    | uotas 🗆 Kiekiai 🔲 daug                                                    | iau informacijos Spausdinti                     | ATASKAITA |         |
| Skolos tiekėjams                                                                                                    |                                                                                                    |                                                                                                    |                                                                           |                                                 |           |         |
| isas pradžiai -1 213 478.93                                                                                                    |                                                                                                    |                                                                                                    |                                                                           |                                                 |           |         |
| eris Objektas Data Aprašymas                                                                                                    | 1000                                                                                                    | PVM kodas                                                                                                    | Debetas Kreditas                                                          | Pasiketimas Balansa                             | 88        |         |
| no S-F.2100019 KAUNAS 12.04.2021 15:13:46 Skolos tiekeja<br>no S-F.2100020 KAUNAS 12.04.2021 15:23:03 Skolos tiekeja                                                                                                    | ims                                                                                                    |                                                                                                    | 0.00 121.00                                                               | -363.00 -1 213 841.9                            | 93        |         |
| no S-F.2100021 KAUNAS 12.04.2021 15:27:44 Skolos tiekėja                                                                                                    | ims                                                                                                    |                                                                                                    | 242.00 0.00                                                               | -121.00 -1 213 599.9                            | 93        |         |
| Skójimas 2100014 KALINAS 12.04.2021 15:34:221 LIMINOR                                                                                                    |                                                                                                    |                                                                                                    | 16.00 0.00                                                                | -105.00 -1.213.583                              | 93        |         |
| spondencija.2100002 30.04.2021 Skolos tiekela                                                                                                    | ims                                                                                                    |                                                                                                    | 5.77 0.00                                                                 | -101.23 -1213 500.                              | 10        |         |
|                                                                                                    |                                                                                                    |                                                                                                    | 261.77 363.00                                                             | -101.23 -1213 380.                              | 10        |         |
| nsas pabaigai -1 213 580.16                                                                                                    |                                                                                                    |                                                                                                    | 261.11 363.00                                                             | -101.23 -1 213 380.                             | 16        |         |
| nsas pabaigai .1 213 580.16                                                                                                    |                                                                                                    |                                                                                                    | 261.77 363.00                                                             | -101.23 -1 213 380.                             | 16        |         |
| nsas pabaigai -1 213 580.16<br>I Finansai - korespondencijos Korespondencija:2100002 <sub>12</sub> - Goog                                                                                                    | gle Chrome                                                                                                    |                                                                                                    | 261.77 363.00                                                             | -101.23 -1 213 380.                             | 10        | - 🗆 X   |
| nsas pabaigai -1 213 580.16<br>1 Finansai - korespondencijos Korespondencija:2100002 <sub>v2</sub> - Goog                                                                                                    | gle Chrome                                                                                                    |                                                                                                    | 261.77 363.00                                                             | -101.23 -1 213 580.                             | 10        | – – ×   |
| nsas pabaigai -1 213 580.16<br>1 Finansai - korespondencijos Korespondencija:2100002 <sub>v2</sub> - Goog<br>112danut Navias Konikust Ekna                                                                                                    | gle Chrome                                                                                                    | Riklá: Doduti                                                                                                    | Z61.// 363.00                                                             | -101.23 -1 213 580.                             | р.<br>Э   | ×       |
| ssas pabaigai -1 213 580.16<br>I Finansai - korespondencijos Korespondencija:2100002. <sub>12</sub> - Goog<br>Uždaryti Naujas Kopljuoti Išsaugoti Naikinti El pat                                                                                                    | gle Chrome<br>Stas Spausdint () F                                                                                  | < >> Bûklê: Rodyti                                                                                                    | Z61.77 363.00<br>Tipas Korespondenc                                       | -101.23 -1 213 380.                             |           | ×       |
| nsas pabaigai -1 213 590.16<br>1 Finansai - korespondencijos Korespondencija:2100002 <sub>18</sub> - Goog<br>Uždaryti Naujas Kopijuoti Išsaugoti <mark>Naikinti</mark> El. pat<br>Išskaidyti j periodus Sukurti atvirkštinę korespondenciją Pakelitine                                                                                                    | jle Chrome<br>Stas Spausdinti () F                                                                                 | < >> Būklė: Rodyti                                                                                                    | 261.77 363.00<br>Tipas Korespondenc                                       | -101.23 -1 213 380.                             | ₹         | - 🗆 X   |
| nsas pabaigai -1 213 580.16<br>1 Finansai - korespondencijas Korespondencija:2100002 <sub>st</sub> - Goog<br>Uždaryti Naujas Kopijuoti Išsaugoti Naikinti EL pa<br>Išskaidyti į periodus Sukurti atvirkštinę korespondenciją Pakeitim;<br>Numasio 2100000 Tato. 20 04 2021 Nucendo                                                                                                    | ple Chrome<br>Stas Spausdinti () F                                                                                 | Sikkie: Rodyti                                                                                                    | 261.11 363.00<br>Tipas Korespondenc                                       | -101,23 -1 213 380.                             | ▶         | ×       |
| nsas pabaigai -1 213 580.16<br>i Finansai - korespondencijos Korespondencija:21000022 - Goog<br>Uždaryti Naujas Kopijuot Itisaugoti Naikint EL pat<br>Išskaidyti periodus Sukurti atvirkštinę korespondenciją Pakeitint<br>Numeris 2100002 I ata 30.04.2021 Nuoroda<br>Anrešiumas                                                                                                    | gle Chrome<br>Stas Spausdint 0 F -                                                                                 | < >> Büklé: Rodyti<br>3.77 3.77                                                                                                    | 261.17 363.00<br>Tipas Korespondenc                                       | -101,23 -1 213 380.                             | ×         | X       |
| uzdanyti Naujas Kopijuoti Itisaugoti Naikint El par<br>I Sinansi - korespondencijas Korespondencija:2100002. v - Goog<br>Uzdanyti Naujas Kopijuoti Itisaugoti Naikint El par<br>Itiskaidyti periodus Sukurti atvirkžinę korespondenciją Pakeitini<br>Numeris 2100002 (tata 30.04.2021 Nuoroda<br>Aprašymas                                                                                                    | jle Chrome<br>Stas Spausdint 0 F -                                                                                 | < >> Baklė: Rodyti<br>3.77 3.77<br>0                                                                                                    | Z61.11 363.00<br>Tipas Korespondenc                                       | -101,23 -1 213 380.                             | ₹<br>•    | X       |
| nsas pabaigai -1 213 590.16<br>1 Finansai - korespondencijas Korespondencija:2100002 <sub>14</sub> - Goog<br>Uždaryti Naujas Kopijuoti Išsaugoti Naikinti El pat<br>Išskaidyti j periodus Sukurti atvirkštinę korespondenciją Pakelitini<br>Numeris 2100002 ()<br>ata 30.04.2021 Nuoroda<br>Aprašymas<br>Banko išrašo dokumentai: -                                                                                                    | jle Chrome<br>Stas Spausdinti () F -<br>al<br>Apyvarta<br>Skirtumas                                                | < >> Bokle: Rodyti<br>3.77 3.77<br>0                                                                                                    | Z61.11 363.00<br>Tipas Korespondenc                                       | -101,23 -1 213 380.                             |           | - C X   |
| I Finansai - korespondencijas Korespondencija:2100002 <sub>st</sub> - Goog<br>Uždaryti Naujas Kopijuoti Išsaugoti Naikinti EL pa<br>Išskaidyti j periodus Sukurti atvirkštinę korespondenciją Pakeitim;<br>Numeris 2100002 (Jata 30.04.2021 Nuoroda<br>Aprašymas<br>Banko Išrašo dokumentai: -<br>Kūrėjas META 19.05.2021 14.14.42 Paskutinį kartą išsaugojo: META 19                                                                                                    | jle Chrome<br>Stas Spausdinti () F<br>Apyvarta<br>Skirtumas<br>105.2021 14:14:56 Masins įkelimu                    | < → Būklė: Rodyti<br>3.77 3.77<br>0 3.77<br>3.77 3.77                                                                                                    | 261.17 363.00<br>Tipas Korespondenc<br>yti pagal išteklius                | -101,23 -1 213 380.                             | ×         | - 🗆 X   |
| Uždaryti Naujas Kopijuoti Išsaugoti Naikint EL pat<br>I Finansii - korespondencijas Korespondencija:2100002. v - Goog<br>Uždaryti Naujas Kopijuoti Išsaugoti Naikint EL pat<br>Išskaidyti periodus Sukurti atvirkžinę korespondenciją Pakeitini<br>Numeris 2100002 (lata 30.04.2021 Nuoroda<br>Aprašymas<br>Banko išrašo dokumentai: -<br>Kurėjas META 19.05.2021 14.14.42 Paskutinį kartą išsaugojo: META 19                                                                                                    | jie Chrome<br>Stas Spausdint 0 F -<br>a<br>Apyvarta<br>Skirtumas<br>.05 2021 14:14:56 Masinis įkėlimi              | Since See See See See See See See See See S                                                                                                    | 261.11 363.00<br>Tipas Korespondenc<br>yti pagal išteklius                | -101,23 -1 213 380.                             | ₹<br>•    | - D X   |
| Average and a set of the set of the set | jle Chrome<br>Stas Spausdint () F<br>i<br>Apyvarta<br>Skirtumas<br>.05.2021 14:14:56 Masinis (ketim<br>Debetr      | < >> Būklė: Rodyti<br>3.77 3.77<br>0  15  15  15  15  15  15  15  15  15                                                                                                    | 261.11 363.00<br>Tipas Korespondenc<br>Yil pagal išteklius                | -101.23 -1 213 380.                             | ₹         | - C X   |
| I Finansai - korespondencijas Korespondencija:2100002 <sub>st</sub> - Goog     Uždaryti Naujas Kopijuoti Išsaugoti Naikint EL pat     Iškaidyti j periodus Sukurti atvirkštinę korespondencija     Pakeitim:     Numeris 2100002 [] ata 30.04.2021 Nuoroda     Aprašymas     Banko Išrašo dokumentai: -     Kurėjas META 19.05.2021 14.14.42 Paskutinį kartą išsaugojo: META 19     Nr. Sąskalia Objektas Projektas Aprašymas     Skolos tekejams                                                                                                    | jle Chrome<br>Stas Spausdinti () F a<br>al<br>Apyvarta<br>Skirtumas<br>.05.2021 14:14:56 Masinis įkėlimi<br>Debeta | < <p>Since a second second seco</p> | 261.17 363.00<br>Tipas Korespondenc<br>yti pagal išteklius<br>fas Data Pi | -101.23 -1 213 380.<br>rkējas Tiekējas Išteklia | 1         | - C X   |

#### 4.2. Valiutinių banko buh. sąskaitų perskaičiavimas

Kiekvienai valiutinių banko buh. sąskaitai, taip pat galite atlikti valiutinių skolų perskaičiavimą.

Einame: FINANSAI  $\rightarrow$  Ataskaitos  $\rightarrow$  Aptarnavimas  $\rightarrow$  skiltis Aptarnavimas  $\rightarrow$  VALIUTINIŲ SKOLŲ PERSKAIČIAVIMAS

Pildomi laukeliai:

2025/07/01 14:53

- Data korespondencijos dokumento data;
- **Numeracija** finansinių dokumentų numeracija. 2 kartus paspaudus pelyte, numeraciją galite pasirinkti iš sąrašo;
- Ankstesnis rodo, kokie skaičiavimai buvo atlikti anksčiau;
- **Buh. sąskaitos** valiutinė banko buh. sąskaita, kuriai norite atlikti perskaičiavimą. Jeigu turite atskiras valiutines banko buh. sąskaitas, jas galite išsivardinti per kablelį;
- **Aprašymas** informacinis laukas. Čia nurodyta informacija atsispindi korespondencijos dokumento aprašymo laukelyje.

| O Tikrinti O Aptarnavimas      | O Importas/Eksportas                   | O Dokumentų atidarymui | O Vartotojo dokumentai | O Procedūros |  |
|--------------------------------|----------------------------------------|------------------------|------------------------|--------------|--|
|                                | ✓ PERSKAIČIUOTI                        |                        |                        |              |  |
| VALIUTINIŲ SKOLŲ PERSKAIČI     | AVIMAS                                 |                        |                        |              |  |
| Data 31.05.2021                |                                        |                        |                        |              |  |
| Numeracija TESTAS              |                                        |                        |                        |              |  |
| Ankstesnis 🗸                   |                                        |                        |                        |              |  |
| Buh. sąskaitos 4431,4432,44    | 33                                     |                        |                        |              |  |
| Aprašymas                      |                                        |                        |                        |              |  |
| Sugrupuota pagal: 🗌 Objektai 🤇 | 🗆 Projektas 🗆 pag <mark>al pirk</mark> | ėia 🗆 Tiekėias         |                        |              |  |
|                                | Ko                                     | orespondencija         |                        |              |  |

From: https://wiki.directo.ee/ - Directo Help

Permanent link: https://wiki.directo.ee/lt/valiutos\_operacijos?rev=1640684146

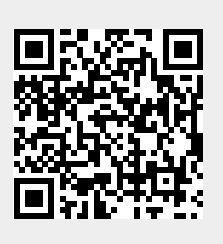

Last update: 2021/12/28 11:35